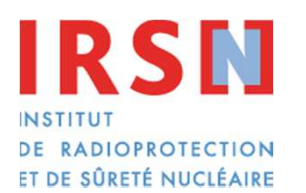

#### Consultation du système SISERI par les PCR Personnes Compétentes en Radioprotection

Faire avancer la sûreté nucléaire

Janvier 2013

Unité de Suivi et d'analyse des Expositions Professionnelles

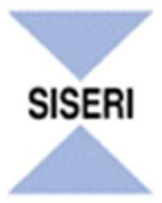

## Sommaire

| Accès au système SISERI                                                                              |          |
|----------------------------------------------------------------------------------------------------|----------|
| Consultation de la dosimétrie individuelle                                                           | <u> </u> |
| <ul> <li>Liste de travailleurs</li> <li>Dosimétrie d'un travailleur</li> <li>Dose efficace</li></ul> | )        |
| Consultation des statistiques                                                                        | )        |
| Aide et données accessibles                                                                          | )        |

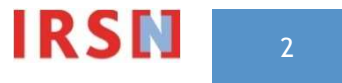

## Accès au système SISERI

# L'accès au système SISERI se fait à l'adresse internet suivante :

https://www-siseri.irsn.fr

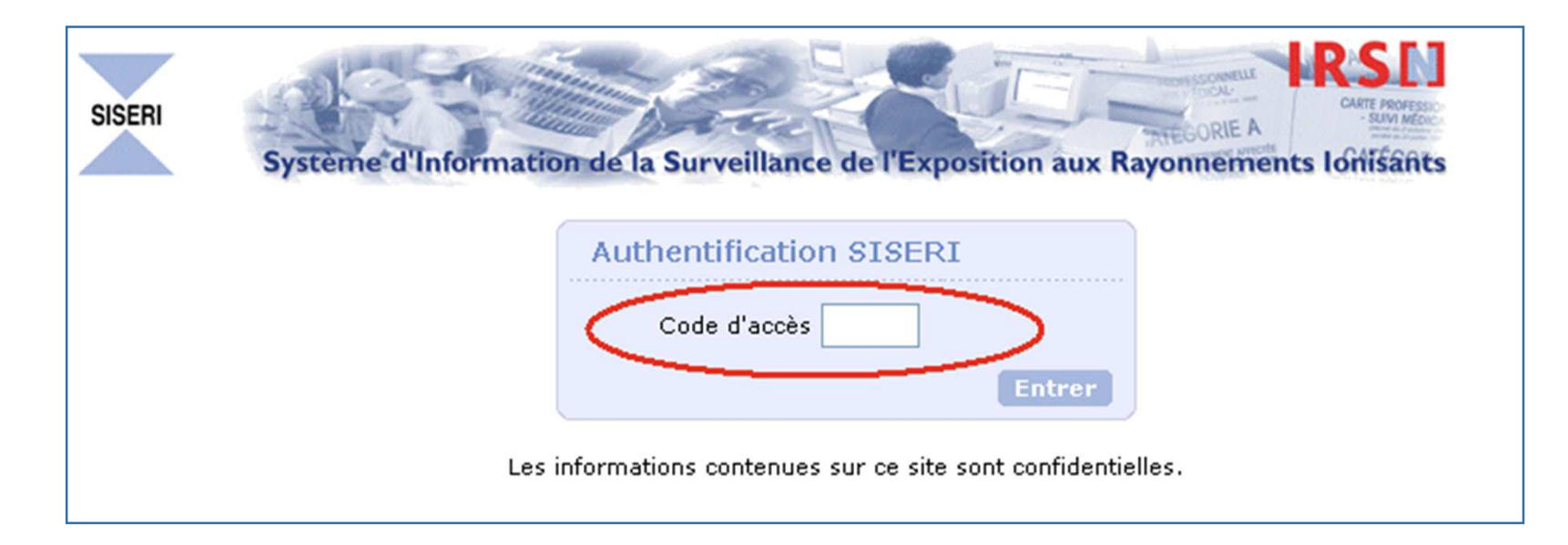

Le code d'accès demandé correspond aux quatre derniers chiffres du code qui vous a été envoyé par courrier postal, lors de votre première demande d'accès à SISERI.

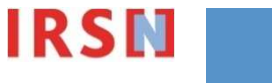

## Consultation de la dosimétrie individuelle

| SISERI<br>Système d'In   | nformation de la Surveillance de l'Exposition au                                                                     | AARE POORES<br>SAMA MEDICAL<br>SAMA MEDICAL<br>SAMA M |
|--------------------------|----------------------------------------------------------------------------------------------------|----------------------------------------------------------------------------------------------------|
| Envoi de fichiers Dosimé | rie individuelle) Statistiques                                                                                       | Données accessibles   Aide                                                                                                    |
| 4 —                      | Dosimétrie individuelle - Sélection des t<br>Entreprise<br>Type de dosimétrie<br>Opérationnelle<br>Recherche avancée | travailleurs<br>1<br>2<br>Rechercher 3                                                                                                    |

- La consultation des données dosimétriques s'effectue à partir de l'onglet Dosimétrie individuelle;
- Le champ 1 permet à la PCR de sélectionner l'entreprise pour laquelle elle désire consulter la dosimétrie des travailleurs. Seuls les établissements qui ont mentionné la PCR dans l'annexe 1 du protocole apparaissent. Il est possible de laisser ce champ vide, la liste de tous les travailleurs pour toutes les entreprises suivies s'affichera alors.
- Le champ 2 permet de sélectionner le type de dosimétrie : Opérationnelle ou Efficace.
- La validation s'effectue en cliquant sur Rechercher (3).
- Il est également possible d'effectuer une recherche avancée (4).

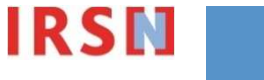

### Consultation de la dosimétrie individuelle

| SISERI<br>Système d'In      | nformation de la Surve                                                                                             | illance de l'Expositi | on aux Rayonnem  | CARTE PROFESSO<br>BUILD MERCE<br>SUM MERCE<br>STATES<br>STATES | 4.1. |
|-----------------------------|----------------------------------------------------------------------------------------------------|-----------------------|------------------|----------------------------------------------------------------------------------------------------|------|
| Envoi de fichiers   Dosimét | rie individuelle   Statist                                                                                         | tiques                |                  | Données accessibles   /                                                                                                    | Aide |
|                             | Dosimétrie individ<br>Nom<br>Prénom<br>Numéro RNIPP<br>Entreprise<br>Type de dosimétrie<br><u>Recherche simple</u> | duelle - Sélection    | des travailleurs |                                                                                                    |      |

La recherche avancée permet de rechercher un individu particulier par son nom, son prénom ou son n° RNIPP. Il est recommandé de n'indiquer que les premiers caractères de chaque champ.

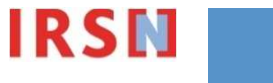

5

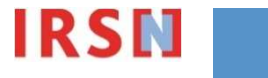

| SISERI<br>Système d'In   | nformation de la Surveillance de l'Exposition au                                                                     | CARTE PROFESSO<br>SUM MEDICAL<br>SUM MEDICAL<br>SUM |
|--------------------------|----------------------------------------------------------------------------------------------------|----------------------------------------------------------------------------------------------------|
| Envoi de fichiers Nosimé | rie individuel                                                                                                    | Données accessibles   Aide                                                                                                    |
|                          | Dosimétrie individuelle - Sélection des t<br>Entreprise<br>Type de dosimétrie<br>Opérationnelle<br>Recherche avancée | travailleurs<br>1<br>2<br>Rechercher 3                                                                                                    |

- La consultation de la dosimétrie opérationnelle s'effectue à partir de l'onglet dosimétrie individuelle
- Le champ 1 permet de sélectionner l'entreprise pour laquelle la PCR désire consulter la dosimétrie opérationnelle.
- Sélectionner « opérationnelle » dans le champ 2
- La validation s'effectue en cliquant sur « Rechercher » (3).

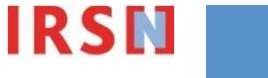

Affichage de la liste des travailleurs suivis pour 1 entreprise

En effectuant une recherche simple et en sélectionnant une entreprise, la liste des travailleurs pour lesquels SISERI a reçu au moins une valeur de dosimétrie opérationnelle pour le compte de cette entreprise, au cours des 12 derniers mois, s'affiche.

| ol de fichi                                                                                             | ers   Dosime                                                                             | ane maividu                                       | sile i Statistique                                                                                                    | S                                                                                                    |                                                                                                    | Donne                                                                                                    | es accessit                                                                                                    |
|----------------------------------------------------------------------------------------------------|------------------------------------------------------------------------------------------|---------------------------------------------------|----------------------------------------------------------------------------------------------------|----------------------------------------------------------------------------------------------------|----------------------------------------------------------------------------------------------------|----------------------------------------------------------------------------------------------------|----------------------------------------------------------------------------------------------------|
|                                                                                                    |                                                                                          | Dosimét                                           | rie individuell                                                                                                    | e - Sélection d                                                                                                    | les travaille                                                                                                    | eurs                                                                                                    |                                                                                                    |
|                                                                                                    |                                                                                          |                                                   | 12 déc                                                                                                    | cembre 2012                                                                                                    |                                                                                                    |                                                                                                    |                                                                                                    |
|                                                                                                    |                                                                                          | Entreprise<br>Dosimétrie<br>495 travaille         | <ul> <li>ENTENTENTI<br/>= Opérationnell<br/>eur(s) trouvé(s)</li> </ul>                                                                          | e                                                                                                    |                                                                                                    |                                                                                                    |                                                                                                    |
| Imprimer                                                                                                | la page (                                                                                | Télécharg<br>< 1 2 3 4                            | er ce tableau<br>5 6 7 8 9 10                                                                                                    | elle que soit l'en<br>11 12 13 14 <u>15</u>                                                                                                    | treprise                                                                                                    | ge N°                                                                                                    | Aller                                                                                                    |
| Imprimer<br>Nom 🛦                                                                                       | la page 🤇<br>Prénom                                                                      | Télécharg<br>< 1 2 3 4<br>RNIPP                   | er ce tableau<br>5 6 7 8 9 10<br>Cumul<br>novembre 2012<br>(mSv) $\forall$                                                                       | elle que soit l'en<br>11 12 13 14 <u>15</u><br>Cumul<br>décembre 2012<br>(mSv) ▽                                                                  | treprise<br>16 17 > Pa<br>Cumul sur<br>les 12 mois<br>révolus<br>(mSv) ⊽                                                                                    | ge N°<br>Cumul sur<br>les 12 mois<br>en cours<br>(mSv) ⊽                                                                              | Aller<br>Cumul<br>neutron<br>rapides<br>(mSv) V                                                                                                |
| Imprimer<br>Nom 🛦                                                                                       | la page (Prénom                                                                          | Télécharg           < 1 2 3 4                     | cumul=cumul qu<br>er ce tableau<br>5 6 7 8 9 10<br>Cumul<br>novembre 2012<br>(mSv) ♡<br>0,006                                                    | elle que soit l'en<br>11 12 13 14 <u>15</u><br>Cumul<br>décembre 2012<br>(mSv) ▽                                                                  | treprise<br>16 17 > Pa<br>Cumul sur<br>les 12 mois<br>révolus<br>(mSv) ♡<br>1,287                                                                           | ge N°<br>Cumul sur<br>les 12 mois<br>en cours<br>(mSv) ♡<br>1,285                                                                     | Aller<br>Cumul<br>neutron<br>rapides<br>(mSv) V                                                                                                |
| Imprimer<br>Nom A<br>RAV1<br>RAV2                                                                       | la page  Prénom Simon Yann                                                               | Télécharg           < 1 2 3 4                     | 2umul=cumul qu<br>er ce tableau<br>5 5 6 7 8 9 10<br>Cumul<br>novembre 2012<br>(mSv) ⊽<br>0,005<br>-                                             | elle que soit l'en<br>11 12 13 14 <u>15</u><br>Cumul<br>décembre 2012<br>(mSv) ▽<br>-                                                             | treprise<br>16 17 > Pa<br>Cumul sur<br>les 12 mois<br>révolus<br>(mSv) ⊽<br>1,287<br>1,345                                                                  | ge N°<br>Cumul sur<br>les 12 mois<br>en cours<br>(mSv) ♡<br>1,285<br>1,335                                                            | Aller<br>Cumul<br>neutron<br>rapides<br>(mSv) V                                                                                                |
| Imprimer<br>Nom A<br>RAV1<br>RAV2<br>RAV3                                                               | la page  Prénom Simon Yann Martial                                                       | Télécharg           < 1 2 3 4                     | 2umul=cumul qu<br>er ce tableau<br>5 6 7 8 9 10<br>Cumul<br>novembre 2012<br>(mSv) ⊽<br>0,006<br>-<br>-                                          | elle que soit l'en<br>11 12 13 14 <u>15</u><br>Cumul<br>décembre 2012<br>(mSv) ▽<br>-                                                             | treprise<br>16 17 > Pa<br>Cumul sur<br>les 12 mois<br>révolus<br>(mSv) ♥<br>1,287<br>1,345<br>0,168                                                         | ge N°<br>Cumul sur<br>les 12 mois<br>en cours<br>(mSv) ⊽<br>1,285<br>1,335                                                            | Aller<br>Cumul<br>neutron<br>rapides<br>(mSv) V                                                                                                |
| Imprimer<br>Nom A<br>RAV1 -<br>RAV2 -<br>RAV3 -<br>RAV4 -                                               | la page                                                                                  | Télécharg           < 1 2 3 4                     | Cumul=cumul qu<br>er ce tableau<br>5 6 7 8 9 10<br>Cumul<br>novembre 2012<br>(mSv) ∇<br>0,006<br>-<br>-<br>-                                     | elle que soit l'en<br>11 12 13 14 <u>15</u><br>Cumul<br>décembre 2012<br>(mSv) ▽<br>-<br>-<br>-<br>-<br>-                                         | treprise<br>16 17 > Pa<br>Cumul sur<br>les 12 mois<br>révolus<br>(mSv) ∨<br>1,345<br>0,168<br>0,007                                                         | ge N°<br>Cumul sur<br>les 12 mois<br>en cours<br>(mSv) ▽<br>1,285<br>1,335<br>-<br>0,007                                              | Aller<br>Cumul<br>neutron<br>rapides<br>(mSv) V<br>-<br>-                                                                                      |
| Imprimer Nom  RAV1 RAV2 RAV3 RAV3 RAV4 RAV5 RAV5                                                        | la page                                                                                  | Télécharg           < 1 2 3 4                     | Cumul=cumul qu<br>er ce tableau<br>5 6 7 8 9 10<br>Cumul<br>novembre 2012<br>(mSv) ∇<br>0,006<br>-<br>-<br>-<br>-<br>-                           | elle que soit l'en<br>11 12 13 14 <u>15</u><br>Cumul<br>décembre 2012<br>(mSv) ▽<br>-<br>-<br>-<br>-<br>-<br>-<br>-<br>-                          | treprise<br>16 17 > Pa<br>Cumul sur<br>les 12 mois<br>révolus<br>(mSv) ♡<br>1,287<br>1,345<br>0,168<br>0,007<br>0,538                                       | ge N°<br>Cumul sur<br>les 12 mois<br>en cours<br>(mSv) ∨<br>1,285<br>1,335<br>-<br>0,007<br>0,481                                     | Aller<br>Cumul<br>neutron<br>rapides<br>(mSv) ♥<br>-<br>-<br>-<br>-<br>-                                                                       |
| Imprimer<br>Nom A<br>RAV1 -<br>RAV2 -<br>RAV3 -<br>RAV3 -<br>RAV4 -<br>RAV5 -<br>RAV6 -                 | la page                                                                                  | Télécharg           < 1 2 3 4                     | Cumul=cumul qu<br>er ce tableau<br>5 6 7 8 9 10<br>Cumul<br>novembre 2012<br>(mSv) ∇<br>0,006<br>-<br>-<br>-<br>-<br>-<br>0,000                  | elle que soit l'en<br>11 12 13 14 <u>15</u><br>Cumul<br>décembre 2012<br>(mSv) ▽<br>-<br>-<br>-<br>-<br>-<br>-<br>-<br>-<br>-<br>-<br>-<br>-<br>- | treprise<br>16 17 > Pa<br>Cumul sur<br>les 12 mois<br>révolus<br>(mSv) ♡<br>1,287<br>1,345<br>0,168<br>0,007<br>0,538<br>1,410                              | ge №<br>Cumul sur<br>les 12 mois<br>en cours<br>(mSv) ♥<br>1,285<br>1,335<br>-<br>0,007<br>0,481<br>1,410                             | Aller<br>Cumul<br>neutron<br>rapides<br>(mSv) V<br>-<br>-<br>-<br>-<br>-<br>-<br>-<br>-<br>-<br>-<br>-<br>-<br>-<br>-<br>-<br>-<br>-<br>-<br>- |
| Imprimer Nom  RAV1 RAV2 RAV2 RAV3 RAV4 RAV4 RAV4 RAV5 RAV6 RAV6 RAV7 RAV7 RAV7 RAV7 RAV7 RAV7 RAV7 RAV7 | la page<br>Prénom<br>Simon<br>Yann<br>Martial<br>Clement<br>Didier<br>Stephane<br>Didier | Télécharg           < 1 2 3 4                     | 2umul=cumul qu<br>er ce tableau<br>5 5 6 7 8 9 10<br>Cumul<br>novembre 2012<br>(mSv) ∇<br>0,006<br>-<br>-<br>-<br>0,000<br>0,001                 | elle que soit l'en<br>11 12 13 14 <u>15</u><br>Cumul<br>décembre 2012<br>(mSv) ▽<br>-<br>-<br>-<br>-<br>-<br>-<br>-<br>-<br>-<br>-<br>-<br>-<br>- | treprise<br>16 17 > Pa<br>Cumul sur<br>les 12 mois<br>révolus<br>(mSv) ∇<br>1,287<br>1,345<br>0,168<br>0,007<br>0,538<br>1,410<br>0,061                     | ge N°<br>Cumul sur<br>les 12 mois<br>en cours<br>(mSv) ⊽<br>1,285<br>1,335<br>-<br>0,007<br>0,481<br>1,410<br>0,061                   | Aller<br>Cumul<br>neutron<br>rapides<br>(mSv) V<br>-<br>-<br>-<br>-<br>-<br>-<br>-<br>-<br>-<br>-<br>0,002                                     |
| Imprimer Nom  RAV1 RAV2 RAV3 RAV4 RAV5 RAV5 RAV5 RAV6 RAV7 RAV6 RAV7 RAV8                               | la page Prénom Simon Yann Martial Clement Didier Jean francoi                            | Télécharg           Télécharg           < 1 2 3 4 | 2umul=cumul qu<br>er ce tableau<br>5 5 6 7 8 9 10<br>Cumul<br>novembre 2012<br>(mSv) ▽<br>0,006<br>-<br>-<br>-<br>0,000<br>0,001<br>0,018        | elle que soit l'en<br>11 12 13 14 <u>15</u><br>Cumul<br>décembre 2012<br>(mSv) ∨<br>-<br>-<br>-<br>-<br>-<br>-<br>-<br>-<br>-<br>-<br>-<br>-<br>- | treprise<br>2 16 17 > Pa<br>Cumul sur<br>les 12 mois<br>révolus<br>(mSv) ∨<br>1,287<br>1,345<br>0,168<br>0,007<br>0,538<br>1,410<br>0,061<br>1,632          | ge N°<br>Cumul sur<br>les 12 mois<br>en cours<br>(mSv) ⊽<br>1,285<br>1,335<br>-<br>0,007<br>0,481<br>1,410<br>0,061<br>1,588          | Aller<br>Cumul<br>neutron<br>rapides<br>(mSv) V<br>-<br>-<br>-<br>-<br>-<br>-<br>-<br>-<br>-<br>-<br>-<br>-<br>-<br>-<br>-<br>-<br>-<br>-<br>- |
| Imprimer Nom RAV1 RAV2 RAV3 RAV4 RAV5 RAV6 RAV7 RAV7 RAV7 RAV7 RAV8 RAV9                                | la page  Prénom Simon Yann Martial Clement Didier Jean francoi Alain                     | Télécharg           < 1 2 3 4                     | 2umul=cumul qu<br>er ce tableau<br>5 6 7 8 9 10<br>Cumul<br>novembre 2012<br>(mSv) ∇<br>0,006<br>-<br>-<br>-<br>0,000<br>0,001<br>0,018<br>0,000 | elle que soit l'en<br>11 12 13 14 <u>15</u><br>Cumul<br>décembre 2012<br>(mSv) ▽<br>-<br>-<br>-<br>-<br>-<br>-<br>-<br>-<br>-<br>-<br>-<br>-<br>- | treprise<br>2 16 17 > Pa<br>Cumul sur<br>les 12 mois<br>révolus<br>(mSV) ▽<br>1,287<br>1,345<br>0,168<br>0,007<br>0,538<br>1,410<br>0,061<br>1,632<br>2,184 | ge N°<br>Cumul sur<br>les 12 mois<br>en cours<br>(mSv) ⊽<br>1,285<br>1,335<br>-<br>0,007<br>0,481<br>1,410<br>0,061<br>1,588<br>2,157 | Aller<br>Cumul<br>neutron<br>rapides<br>(mSv) V<br>-<br>-<br>-<br>-<br>-<br>-<br>-<br>-<br>-<br>-<br>-<br>-<br>-<br>-<br>-<br>-<br>-<br>-<br>- |

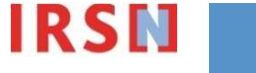

Affichage de la liste des travailleurs suivis pour 1 entreprise

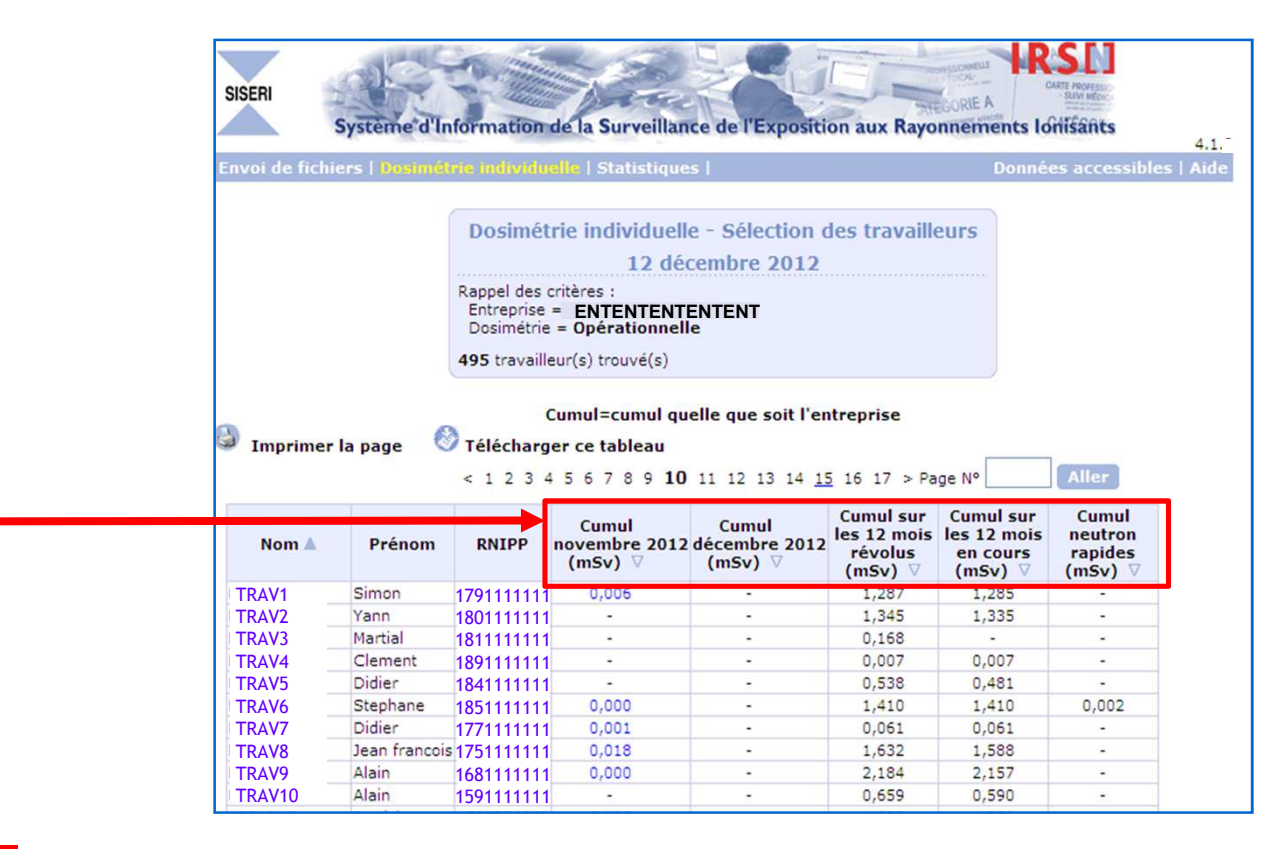

Les cumuls qui s'affichent sont les cumuls de toutes les valeurs de dosimétrie opérationnelle reçues par SISERI pour la période indiquée, quel que soit l'employeur.

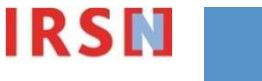

Liste des travailleurs suivis pour 1 entreprise

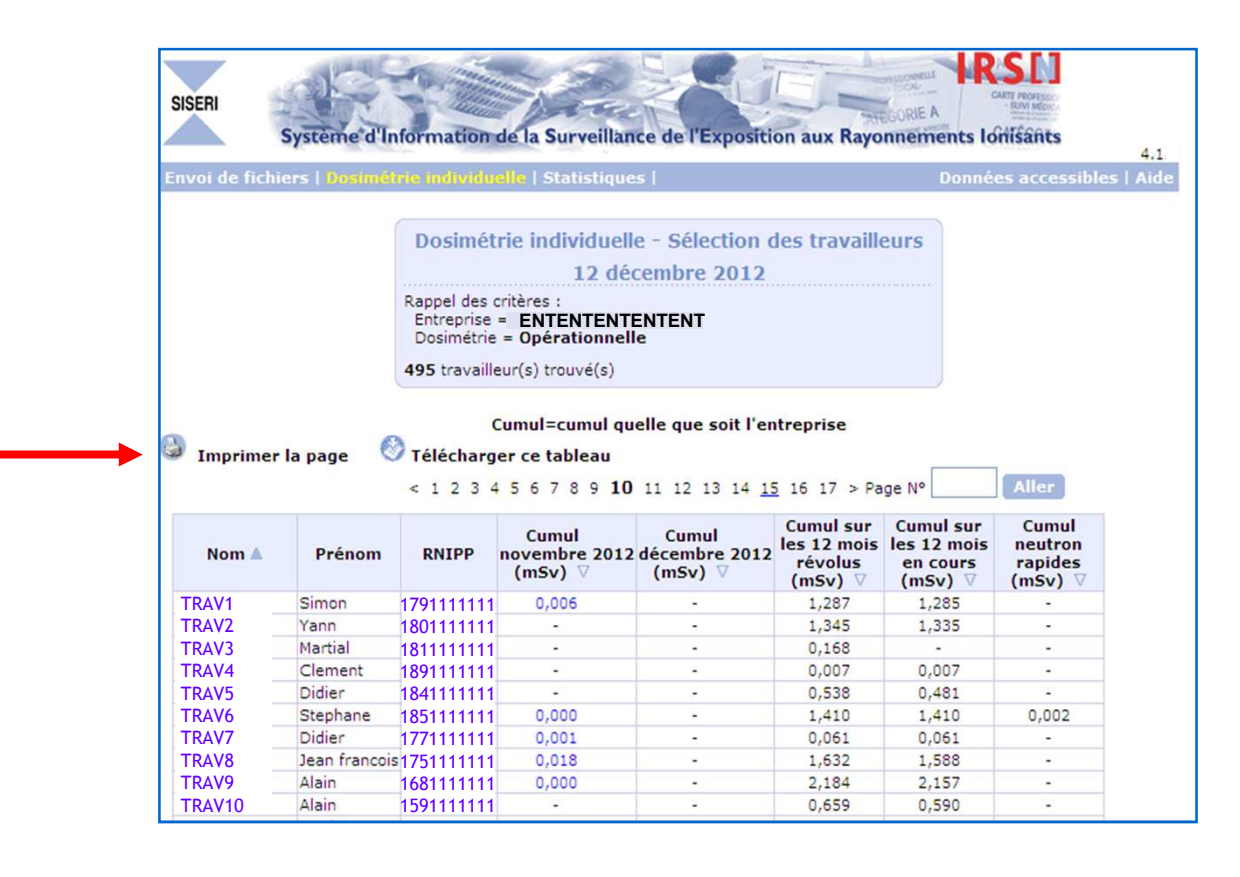

Chaque tableau peut être imprimé ou téléchargé au format CSV (récupérable sous Excel).

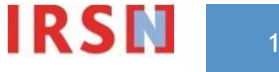

Liste des travailleurs suivis pour 1 entreprise

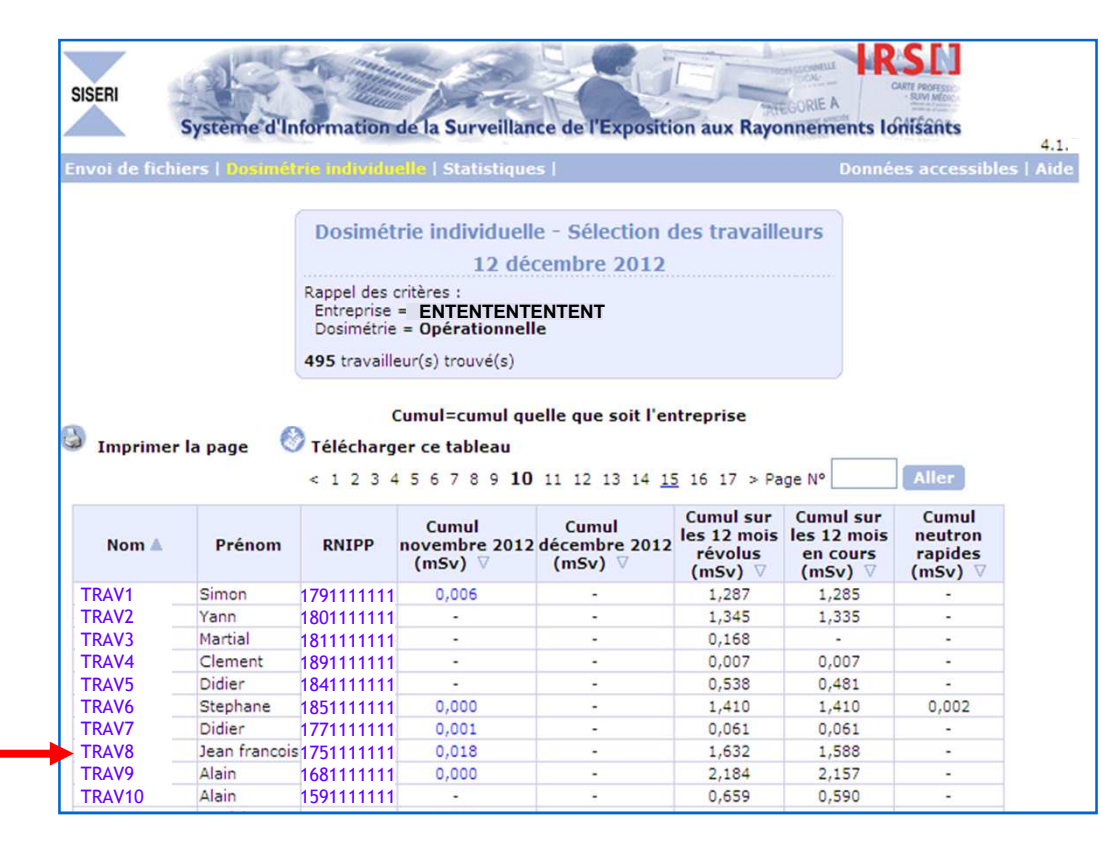

La dosimétrie mensuelle d'un travailleur, sur les 12 derniers mois révolus et en cours, est obtenue en cliquant sur le nom de l'individu concerné (cf. page suivante)

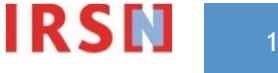

Dosimétrie mensuelle d'un travailleur pour les 12 derniers mois révolus et le mois en cours

| SISERI<br>Sy<br>Envoi de fichier                                  | stème d'                                                           | Information de la                                                                  | a Surveillan<br>Statistique | ce de l'Exposition aux Rayonnement                                                                | LAIR PROFESSION<br>CART PROFESSION<br>ANN HOLE<br>ANN HOLE<br>AN | <ul> <li>La colonne « Dose » indique le cumul mensuel des<br/>valeurs mesurées pour l'individu sur cette période<br/>Ce cumul correspond à la somme des valeurs de<br/>desimétrie enérgiennelle. Un 10, photons, resurce per</li> </ul> |
|-------------------------------------------------------------------|--------------------------------------------------------------------|------------------------------------------------------------------------------------|-----------------------------|---------------------------------------------------------------------------------------------------|----------------------------------------------------------------------------------------------------|----------------------------------------------------------------------------------------------------|
|                                                                   |                                                                    | Consu<br>Nom TRAVxxx<br>RNIPP 18511111                                             | Itation des<br>12 déc       | TENTENTENTENT<br>s données individuelles<br>cembre 2012<br>Prénom Michael<br>Jour de naissance 13 |                                                                                                    | SISERI pour ce travailleur et pour cette période                                                                                                    |
| 🗿 Imprimer la                                                     | page<br>Dose                                                       | Dosimétri<br>Doses                                                                 | e Opératio                  | onnelle <u>Dosimétrie efficace</u>                                                                |                                                                                                    | <ul> <li>L'existence de « Doses complémentaires » est<br/>signifiée par un « qui »</li> </ul>                                                                                                    |
|                                                                   | (mSv)                                                              | complémentaires                                                                    | (mSv)                       |                                                                                                   |                                                                                                    | Significe par un « our »                                                                                                    |
| décembre 11                                                       | 0,154                                                              | _                                                                                  | 0,154                       |                                                                                                   |                                                                                                    | 1/ Est_comprise comme « dose complémentaire » la                                                                                                    |
| janvier 12                                                        | 0,070                                                              | -                                                                                  | 0,070                       |                                                                                                   |                                                                                                    |                                                                                                    |
| février 12                                                        | 0,055                                                              | -                                                                                  | 0,055                       |                                                                                                   |                                                                                                    | valeur Hp10 « neutrons », si celle-ci a été évaluée                                                                                                    |
| mars 12                                                           | 0,691                                                              | -                                                                                  | 0,691                       |                                                                                                   |                                                                                                    | 2/ En cliquant sur la maui mila détail des moses                                                                                                    |
| avril 12                                                          | 0,896                                                              | -                                                                                  | 0,895                       |                                                                                                   |                                                                                                    | 27 El cliquant sur le « our », le detait des « Doses                                                                                                    |
| mai 12                                                            | 0,384                                                              | -                                                                                  | 0,384                       |                                                                                                   |                                                                                                    | complémentaires » s'affiche (cf page suivante)                                                                                                    |
| juin 12                                                           | 0,136                                                              | -                                                                                  | 0,136                       |                                                                                                   |                                                                                                    | complementaries sufficie (c) page survance)                                                                                                    |
| juillet 12                                                        | 0,003                                                              | 0                                                                                  | 0,003                       |                                                                                                   |                                                                                                    |                                                                                                    |
| aout 12                                                           | 0,005                                                              | Oui                                                                                | 0,005                       |                                                                                                   |                                                                                                    |                                                                                                    |
| septembre 12                                                      |                                                                    | -                                                                                  | -                           |                                                                                                   |                                                                                                    |                                                                                                    |
| novembre 12                                                       | 0.020                                                              | -                                                                                  | 0.020                       |                                                                                                   |                                                                                                    | • Le cumul indique ici correspond à la somme des                                                                                                    |
| Total                                                             | 2 414                                                              | Oui                                                                                | 2,020                       |                                                                                                   |                                                                                                    |                                                                                                    |
| décembre 12                                                       | 2,414                                                              | 001                                                                                | 2,415                       |                                                                                                   |                                                                                                    | valeurs enregistrees (Hp 10 « photons » et Hp 10                                                                                                    |
| Dose su<br>Dose su<br>Ecart im<br>- Aucune<br>* Détails<br>Retour | périeure à<br>périeure à<br>portant do<br>valeur reç<br>non-access | 1/10ème de 20 mS<br>20 mSv<br>simétrie passive/act<br>ue<br>sibles (doses prises p | v.<br>tive<br>pour le compt | e d'une autre entreprise)                                                                         |                                                                                                    | « neutrons ») sur la période considérée, pour le<br>compte de <u>l'ensemble des employeurs</u> pour lesquels<br>le travailleur a bénéficié d'un suivi en dosimétrie<br>opérationnelle                                                   |

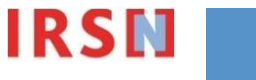

Affichage des doses complémentaires d'un travailleur sur une période pour le compte de l'entreprise spécifiée

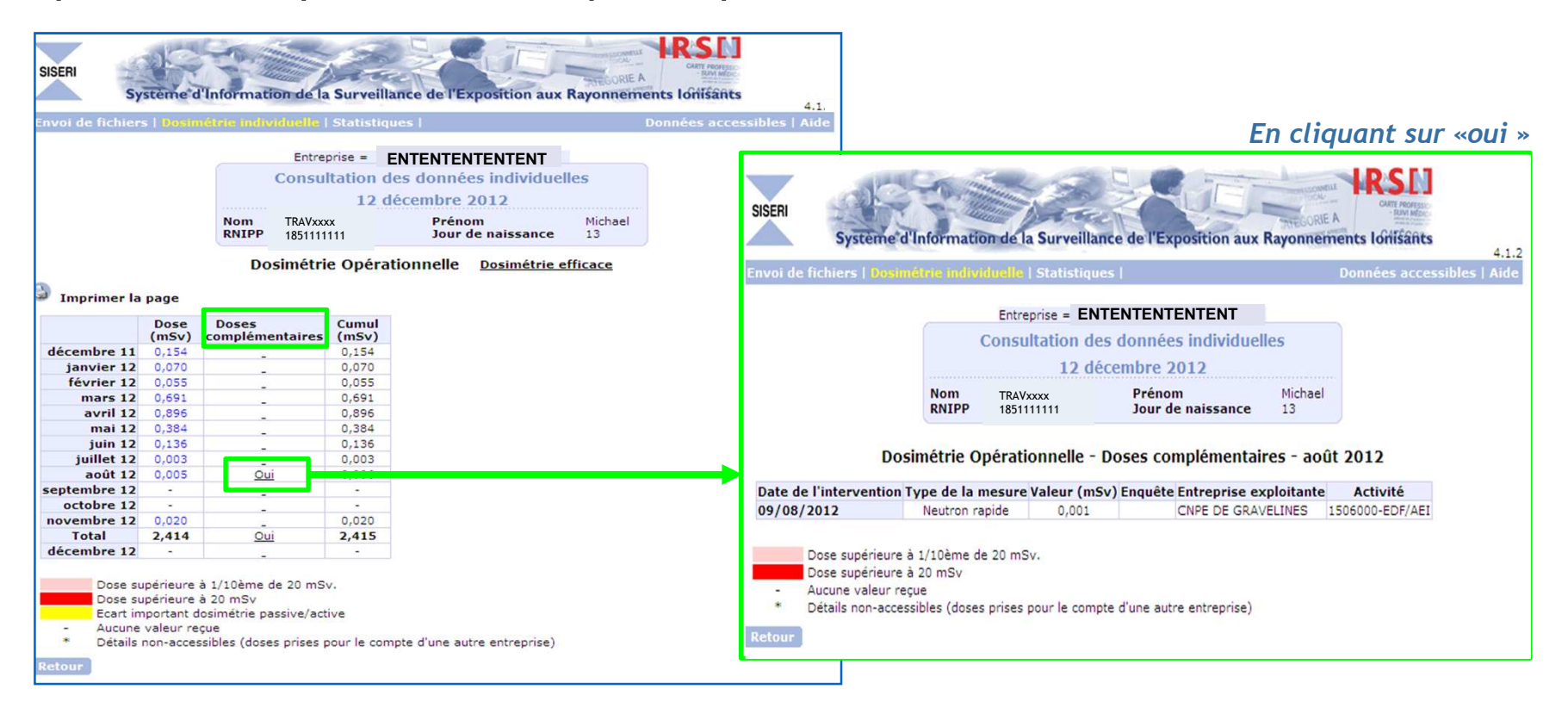

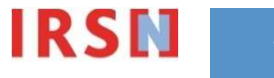

Dosimétrie mensuelle d'un travailleur pour les 12 derniers mois révolus et le mois en cours

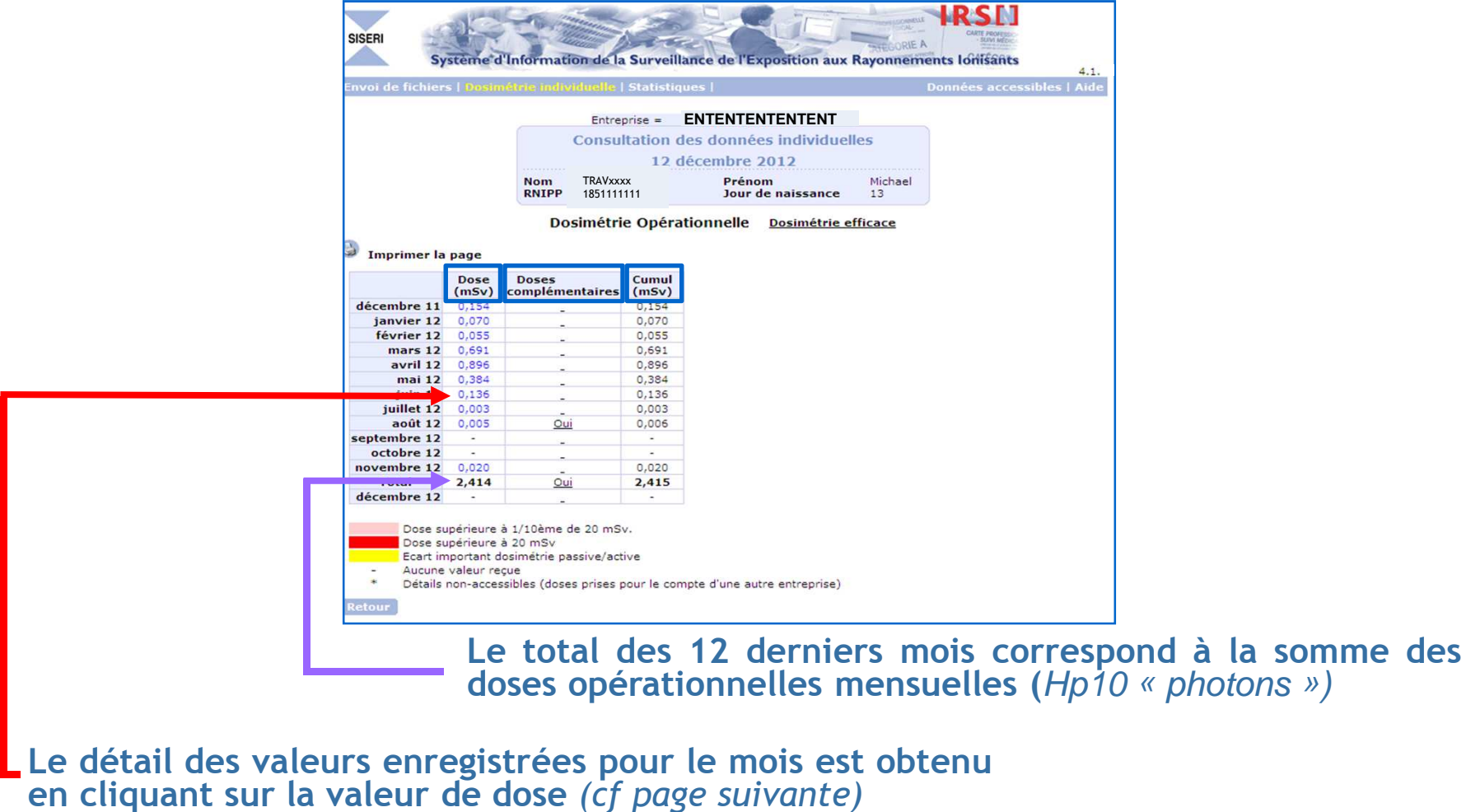

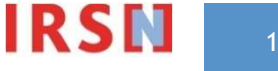

#### Consultation de la dosimétrie opérationnelle Détail des valeurs enregistrées pour le mois

|                                                                                            |                                                    | tena   Statistiques                                                                     |                                                                                                    |                                              | Donnees accessiones   A |
|--------------------------------------------------------------------------------------------|----------------------------------------------------|-----------------------------------------------------------------------------------------|----------------------------------------------------------------------------------------------------|----------------------------------------------|-------------------------|
|                                                                                            |                                                    | Entreprise = ENTENT                                                                     | TENTENTENT                                                                                                    |                                              | ~                       |
|                                                                                            | Co                                                 | onsultation des d                                                                       | onnées individuell                                                                                                    | es                                           |                         |
|                                                                                            |                                                    | 16 octo                                                                                 | bre 2012                                                                                                    |                                              |                         |
|                                                                                            | Nom T<br>RNIPP 1<br>Cat.                           | RAVxxxx<br>851111111                                                                    | Prénom<br>Jour de naissance                                                                                            | Thierry<br>16                                |                         |
|                                                                                            |                                                    |                                                                                         |                                                                                                    |                                              |                         |
|                                                                                            | Dosin                                              | nétrie Opérationnelle                                                                   | - Doses - septembre 2                                                                                                  | 012                                          |                         |
| Date de l'interventi                                                                       | Dosin<br>on Dose (mSv) Er                          | nétrie Opérationnelle<br>nguête Entreprise ex                                           | - Doses - septembre 2<br>ploitante Activité                                                                            | 012                                          |                         |
| Date de l'interventi<br>03/09/2012                                                         | Dosin<br>on Dose (mSv) En<br>0,084                 | nétrie Opérationnelle<br>nguête Entreprise ex<br>BLAYAIS                                | - Doses - septembre 2<br>ploitante Activité<br>1506000-EDF                                                             | 012                                          |                         |
| Date de l'interventi<br>03/09/2012<br>04/09/2012                                           | Dosin<br>0,084<br>0,022                            | nétrie Opérationnelle<br>nguête Entreprise ex<br>BLAYAIS<br>BLAYAIS                     | - Doses - septembre 2<br>ploitante Activité<br>1506000-EDF<br>1506000-EDF                                              | /LNU                                         |                         |
| Date de l'interventi<br>03/09/2012<br>04/09/2012<br>05/09/2012                             | Dosin<br>0,084<br>0,022<br>0,032                   | nétrie Opérationnelle<br>BLAYAIS<br>BLAYAIS<br>BLAYAIS<br>BLAYAIS                       | - Doses - septembre 2<br>ploitante Activité<br>1506000-EDF<br>1506000-EDF<br>1506000-EDF                               | /LNU<br>/LNU<br>/LNU                         |                         |
| Date de l'interventi<br>03/09/2012<br>04/09/2012<br>05/09/2012<br>06/09/2012               | Dosin<br>0,084<br>0,022<br>0,032<br>0,222          | nétrie Opérationnelle<br>BLAYAIS<br>BLAYAIS<br>BLAYAIS<br>BLAYAIS<br>BLAYAIS<br>BLAYAIS | - Doses - septembre 2<br>ploitante Activité<br>1506000-EDF<br>1506000-EDF<br>1506000-EDF<br>1506000-EDF                | /LNU<br>/LNU<br>/LNU<br>/LNU                 |                         |
| Date de l'interventi<br>03/09/2012<br>04/09/2012<br>05/09/2012<br>06/09/2012<br>10/09/2012 | Dosin<br>0,084<br>0,022<br>0,032<br>0,222<br>0,021 | nétrie Opérationnelle<br>BLAYAIS<br>BLAYAIS<br>BLAYAIS<br>BLAYAIS<br>BLAYAIS<br>BLAYAIS | - Doses - septembre 2<br>ploitante Activité<br>1506000-EDF<br>1506000-EDF<br>1506000-EDF<br>1506000-EDF<br>1506000-EDF | /LNU<br>/LNU<br>/LNU<br>/LNU<br>/LNU<br>/LNU |                         |

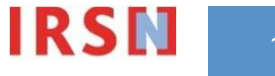

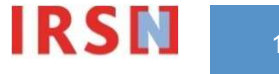

| SISERI<br>Système d'Ir    | nformation de la Surveillance de l'Exposition aux                                                                                      | RECORIE A<br>Rayonnements Ionisants  |
|---------------------------|----------------------------------------------------------------------------------------------------|--------------------------------------|
| Envoi de fichiers Dosiméi | nie individuelle) Statistiques                                                                                                    | Données accessibles   Aide           |
|                           | Dosimétrie individuelle - Sélection des tr<br>Entreprise<br>Type de dosimétrie Opérationnelle V<br>Opérationnelle<br>Recherche avancée | ravailleurs<br>1<br>2<br>echercher 3 |

- La consultation de la dose efficace s'effectue à partir de l'onglet Dosimétrie individuelle ;
- Le champ 1 permet de sélectionner l'entreprise pour laquelle la PCR désire consulter la dosimétrie des travailleurs;
- Sélectionner efficace dans le champ 2
- La validation s'effectue en cliquant sur Rechercher (3)

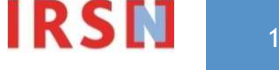

#### Affichage de la liste des travailleurs suivis pour 1 entreprise

En effectuant une recherche simple et en sélectionnant une entreprise, la liste des travailleurs ayant eu un suivi dosimétrique pour le compte de cette entreprise, lors des 12 derniers mois, s'affiche. Les cumuls affichés correspondent aux cumuls des doses quelle que soit l'entreprise

| SISERI                                                                                        | Système d'I                                                                                                    | nformation                                                                                                    | de la Surveil                                                                                                    | lance de l'Ex                                                                                                    | cposition aux Ra                                                                                                    | THEORE A<br>yonnements lofilisants                                                                                             | 4.:       |
|-----------------------------------------------------------------------------------------------|----------------------------------------------------------------------------------------------------|----------------------------------------------------------------------------------------------------|----------------------------------------------------------------------------------------------------|----------------------------------------------------------------------------------------------------|----------------------------------------------------------------------------------------------------|----------------------------------------------------------------------------------------------------|-----------|
| Envoi de fic                                                                                  | hiers   <mark>Dosimé</mark>                                                                                          | trie individu                                                                                                    | <mark>elle</mark>   Statistic                                                                                                    | ques                                                                                                    |                                                                                                    | Données accessib                                                                                                    | les   Aid |
| 3 Imprime                                                                                     | :r la page 📢                                                                                                    | Dosimét<br>Rappel des c<br>Entreprise<br>588 travaille<br>588 travaille<br>Télécharg<br>2 3 4 5 6                       | rie individu<br>12 (<br>critères :<br>= ENTENTEN<br>= Efficace<br>sur(s) trouvé(s<br>Cumul=cumul<br>er ce tableau<br>7 8 9 10 11                         | elle - Sélec<br>décembre :<br>TENTENT<br>)<br>quelle que s                                                                                         | oit l'entreprise                                                                                                    |                                                                                                    |           |
|                                                                                               |                                                                                                    |                                                                                                    |                                                                                                    |                                                                                                    |                                                                                                    |                                                                                                    |           |
| Nom 🛆                                                                                         | Prénom                                                                                                    | RNIPP                                                                                                    | Cumul sur<br>les 12 mois<br>révolus<br>(mSv) V                                                                                                    | Cumul sur<br>les 12 mois<br>en cours<br>(mSv) ♡                                                                                                    | Valeur<br>efficace<br>(mSv)<br>septembre 2012                                                                                                | Cumul<br>Opérationnel<br>(mSV)<br>septembre 2012                                                                               | 1         |
| Nom 🛆                                                                                         | Prénom                                                                                                    | <b>RNIPP</b>                                                                                                    | Cumul sur<br>les 12 mois<br>révolus<br>(mSv) ▼<br>8,610                                                                                                  | Cumul sur<br>les 12 mois<br>en cours<br>(mSv) ♡<br>8,610                                                                                           | Valeur<br>efficace<br>(mSv)<br>septembre 2012<br>∀                                                                                           | Cumul<br>Opérationnel<br>(mSV)<br>septembre 2012<br>0,018                                                                      | •         |
| Nom 🛆<br>TRAV1<br>TRAV2                                                                       | Prénom<br>Giovanni<br>Frederic                                                                                       | <b>RNIPP</b><br>1791111111<br>1801111111                                                                                | Cumul sur<br>les 12 mois<br>révolus<br>(mSv)<br>8,610<br>7,870                                                                                           | Cumul sur<br>les 12 mois<br>en cours<br>(mSv) ▽<br>8,610<br>7,870                                                                                  | Valeur<br>efficace<br>(mSv)<br>septembre 2012<br>⊽<br>-                                                                                      | Cumul<br>Opérationnel<br>(mSv)<br>septembre 2012<br>0,018<br>0,013                                                             | 1         |
| Nom △<br>TRAV1 _<br>TRAV2 _<br>TRAV3 _                                                        | Prénom<br>Giovanni<br>Frederic<br>Noel                                                                               | <b>RNIPP</b><br>1791111111<br>1801111111<br>1811111111                                                                  | Cumul sur<br>les 12 mois<br>révolus<br>(mSv)<br>8,610<br>7,870<br>7,600                                                                                  | Cumul sur<br>les 12 mois<br>en cours<br>(mSv) ▽<br>8,610<br>7,870<br>7,350                                                                         | Valeur<br>efficace<br>(mSv)<br>septembre 2012<br>-<br>-                                                                                      | Cumul<br>Opérationnel<br>(mSv)<br>septembre 2012<br>0,018<br>0,013                                                             | •         |
| Nom<br>TRAV1 _<br>TRAV2 _<br>TRAV3 _<br>TRAV4 _                                               | Prénom<br>Giovanni<br>Frederic<br>Noel<br>Jean michel                                                                | <b>RNIPP</b><br>1791111111<br>1801111111<br>1811111111<br>1891111111                                                    | Cumul sur<br>les 12 mois<br>révolus<br>(mSv) V<br>8,610<br>7,870<br>7,600<br>7,430                                                                       | Cumul sur<br>les 12 mois<br>en cours<br>(mSv) ♥<br>8,610<br>7,870<br>7,350<br>7,430                                                                | Valeur<br>efficace<br>(mSv)<br>septembre 2012<br>-<br>-<br>-                                                                                 | Cumul<br>Opérationnel<br>(mSv)<br>septembre 2012<br>0,018<br>0,013                                                             | •         |
| Nom<br>TRAV1 -<br>TRAV2 -<br>TRAV3 -<br>TRAV4 -<br>TRAV4 -                                    | Prénom<br>Giovanni<br>Frederic<br>Noel<br>Jean michel<br>Yoan                                                        | <b>RNIPP</b> 1791111111 1801111111 181111111 1891111111 1841111111                                                      | Cumul sur<br>les 12 mois<br>révolus<br>(mSv) ¥<br>8,610<br>7,870<br>7,600<br>7,430<br>7,340                                                              | Cumul sur<br>les 12 mois<br>en cours<br>(mSv) ▽<br>8,610<br>7,870<br>7,350<br>7,430<br>6,440                                                       | Valeur<br>efficace<br>(mSv)<br>septembre 2012<br>-<br>-<br>-<br>-<br>-                                                                       | Cumul<br>Opérationnel<br>(mSv)<br>septembre 2012<br>0,018<br>0,013<br>-<br>0,219                                               | •         |
| Nom A                                                                                         | Prénom<br>Giovanni<br>Frederic<br>Noel<br>Jean michel<br>Yoan<br>Alexis                                              | <b>RNIPP</b> 1791111111 1801111111 181111111 1891111111 1891111111 1851111111 1851111111                                | Cumul sur<br>les 12 mois<br>révolus<br>(mSv) ▼<br>8,610<br>7,870<br>7,600<br>7,430<br>7,340<br>7,280                                                     | Cumul sur<br>les 12 mois<br>en cours<br>(mSv) ▽<br>8,610<br>7,870<br>7,350<br>7,430<br>6,440<br>7,280                                              | Valeur<br>efficace<br>(mSv)<br>septembre 2012<br>-<br>-<br>-<br>-<br>-<br>-<br>-                                                             | Cumul<br>Opérationnel<br>(mSv)<br>septembre 2012<br>0,018<br>0,013<br>-<br>-<br>0,219<br>0,021                                 | •         |
| Nom A<br>TRAV1 _<br>TRAV2 _<br>TRAV3 _<br>TRAV4 _<br>TRAV4 _<br>TRAV5 _<br>TRAV6 _<br>TRAV6 _ | Prénom<br>Giovanni<br>Frederic<br>Noel<br>Jean michel<br>Yoan<br>Alexis<br>Morgan                                    | <b>RNIPP</b> 179111111 1801111111 181111111 1891111111 1851111111 1851111111 17711111                                   | Cumul sur<br>les 12 mois<br>révolus<br>(mSv) ▼<br>8,610<br>7,870<br>7,600<br>7,430<br>7,340<br>7,280<br>7,090                                            | Cumul sur<br>les 12 mois<br>en cours<br>(mSv) ♥<br>8,610<br>7,870<br>7,350<br>7,430<br>6,440<br>7,280<br>7,090                                     | Valeur<br>efficace<br>(mSv)<br>septembre 2012<br>-<br>-<br>-<br>-<br>-<br>-<br>-<br>-<br>-<br>-<br>-                                         | Cumul<br>Opérationnel<br>(mSv)<br>septembre 2012<br>0,018<br>0,013<br>-<br>-<br>0,219<br>0,021<br>0,335                        |           |
| Nom A                                                                                         | Prénom<br>Giovanni<br>Frederic<br>Noel<br>Jean michel<br>Yoan<br>Alexis<br>Morgan<br>Jérémy                          | <b>RNIPP</b> 1791111111 1801111111 181111111 1891111111 1841111111 1851111111 1771111111 1771111111                     | Cumul sur<br>les 12 mois<br>révolus<br>(mSv) ▼<br>8,610<br>7,870<br>7,600<br>7,430<br>7,340<br>7,340<br>7,280<br>7,090<br>6,940                          | Cumul sur<br>les 12 mois<br>en cours<br>(mSv) ♥<br>8,610<br>7,870<br>7,350<br>7,430<br>6,440<br>7,280<br>7,090<br>6,940                            | Valeur<br>efficace<br>(mSv)<br>septembre 2012<br>-<br>-<br>-<br>-<br>-<br>-<br>-<br>-<br>-<br>-<br>-<br>-<br>-<br>-<br>-<br>-                | Cumul<br>Opérationnel<br>(mSv)<br>septembre 2012<br>0,018<br>0,013<br>-<br>-<br>0,219<br>0,021<br>0,035<br>*                   |           |
| Nom A                                                                                         | Prénom<br>Giovanni<br>Frederic<br>Noel<br>Jean michel<br>Yoan<br>Alexis<br>Morgan<br>Jérémy<br>Jean claude           | <b>RNIPP</b> 179111111 1801111111 181111111 1891111111 1841111111 1851111111 1771111111 1751111111                      | Cumul sur<br>les 12 mois<br>révolus<br>(mSv) ▼<br>8,610<br>7,870<br>7,600<br>7,430<br>7,340<br>7,280<br>7,280<br>7,280<br>7,090<br>6,940<br>6,710        | Cumul sur<br>les 12 mois<br>en cours<br>(mSv) ♥<br>8,610<br>7,870<br>7,850<br>7,430<br>6,440<br>7,280<br>7,090<br>6,940<br>6,710                   | Valeur<br>efficace<br>(mSv)<br>septembre 2012<br>-<br>-<br>-<br>-<br>-<br>-<br>-<br>-<br>-<br>-<br>-<br>-<br>-<br>-<br>-<br>-<br>-<br>-<br>- | Cumul<br>Opérationnel<br>(mSv)<br>septembre 2012<br>0,018<br>0,013<br>-<br>0,219<br>0,021<br>0,335<br>*<br>0,003               |           |
| Nom A                                                                                         | Prénom<br>Giovanni<br>Frederic<br>Noel<br>Jean michel<br>Yoan<br>Alexis<br>Morgan<br>Jérémy<br>Jean claude<br>Steven | <b>RNIPP</b> 179111111 1801111111 181111111 1891111111 1841111111 1851111111 177111111 1771111111 1751111111 1681111111 | Cumul sur<br>les 12 mois<br>révolus<br>(mSv)<br>8,610<br>7,870<br>7,600<br>7,430<br>7,430<br>7,940<br>7,280<br>7,090<br>6,940<br>6,940<br>6,910<br>6,660 | Cumul sur<br>les 12 mois<br>en cours<br>(mSv) ♥<br>8,610<br>7,870<br>7,350<br>7,430<br>6,440<br>7,280<br>7,090<br>6,940<br>6,940<br>6,910<br>6,360 | Valeur<br>efficace<br>(mSv)<br>septembre 2012<br>-<br>-<br>-<br>-<br>-<br>-<br>-<br>-<br>-<br>-<br>-<br>-<br>-<br>-<br>-<br>-<br>-<br>-<br>- | Cumul<br>Opérationnel<br>(mSv)<br>septembre 2012<br>0,018<br>0,013<br>-<br>-<br>0,219<br>0,021<br>0,335<br>*<br>0,003<br>0,416 | 8         |

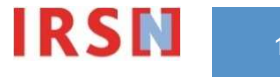

Affichage de la liste des travailleurs suivis pour 1 entreprise

| invoi de fic                                                                                                    | hiers   <mark>Dosimé</mark>                                                                                | trie individuo                                                                                                    | elle   Statistic                                                                                                    | lues                                                                                                    |                                                                                                    | Donné                                                                                                    |
|----------------------------------------------------------------------------------------------------|----------------------------------------------------------------------------------------------------|----------------------------------------------------------------------------------------------------|----------------------------------------------------------------------------------------------------|----------------------------------------------------------------------------------------------------|----------------------------------------------------------------------------------------------------|----------------------------------------------------------------------------------------------------|
|                                                                                                    |                                                                                                    | Dosimét                                                                                                    | rie individu                                                                                                    | elle - Sélec                                                                                                    | tion des tra                                                                                                    | vailleurs                                                                                                    |
|                                                                                                    |                                                                                                    |                                                                                                    | 12                                                                                                    | décembre 2                                                                                                    | 2012                                                                                                    |                                                                                                    |
|                                                                                                    |                                                                                                    | Entreprise<br>Dosimétrie<br>588 travaille                                                                                                    | = ENTENTEN<br>= Efficace<br>eur(s) trouvé(s                                                                                                    |                                                                                                    | oit l'entreprise                                                                                                    |                                                                                                    |
| Imprime<br>Nom 🛆                                                                                                    | er la page 1<br>1<br>Prénom                                                                                | Télécharg<br>2 3 4 5 6<br>RNIPP                                                                                                    | er ce tableau<br>7 8 9 10 11<br>Cumul sur<br>les 12 mois<br>révolus                                                                                                    | 12 13 14 19<br>Cumul sur<br>les 12 mois<br>en cours                                                                                                    | 5 16 17 18 19<br>Valeur<br>efficace<br>(mSv)<br>sentembre 20                                                                                                | 20 > Page N°<br>Cumul<br>Opérationnel<br>(mSv)<br>12 sentembre 201                                                                         |
| Imprime<br>Nom A                                                                                                    | er la page 1<br>1<br>Prénom                                                                                | Télécharg<br>2 3 4 5 6<br>RNIPP                                                                                                    | er ce tableau<br>7 8 9 10 11<br>Cumul sur<br>les 12 mois<br>révolus<br>(mSv)                                                                                             | 12 13 14 1<br>Cumul sur<br>les 12 mois<br>en cours<br>(mSv) ⊽                                                                                            | 5 16 17 18 19<br>Valeur<br>efficace<br>(mSv)<br>septembre 20<br>▽                                                                                           | 20 > Page N°<br>Cumul<br>Opérationnel<br>(mSv)<br>12 septembre 201                                                                         |
| Imprime<br>Nom △                                                                                                    | er la page 1<br>1<br>Prénom<br>Giovanni                                                                    | <b>Télécharg</b><br>2 3 4 5 6<br><b>RNIPP</b><br>1791111111                                                                                                    | er ce tableau<br>7 8 9 10 11<br>Cumul sur<br>les 12 mois<br>révolus<br>(mSv)<br>8,610<br>7,820                                                                           | 12 13 14 19<br>Cumul sur<br>les 12 mois<br>en cours<br>(mSv) ∇<br>8,610<br>7,970                                                                         | 5 16 17 18 19<br>Valeur<br>efficace<br>(mSv)<br>septembre 20<br>▽                                                                                           | 20 > Page N°<br>Cumul<br>Opérationnel<br>(mSv)<br>12 septembre 201<br>0,018<br>0,018                                                       |
| Nom A<br>TRAV1<br>TRAV2                                                                                                    | er la page 1<br>1<br>Prénom<br>Giovanni<br>Frederic<br>Noel                                                | <b>Télécharg</b><br>2 3 4 5 6<br><b>RNIPP</b><br>1791111111<br>1801111111                                                                                                    | er ce tableau<br>7 8 9 10 11<br>Cumul sur<br>les 12 mois<br>révolus<br>(mSv) V<br>8,610<br>7,870<br>7,870<br>7,600                                                       | 12 13 14 19<br>Cumul sur<br>les 12 mois<br>en cours<br>(mSv) ♡<br>8,610<br>7,870<br>7,350                                                                | 5 16 17 18 19<br>Valeur<br>efficace<br>(mSv)<br>septembre 20<br>-<br>-                                                                                      | 20 > Page N°<br>Cumul<br>Opérationnel<br>(mSv)<br>12 septembre 201<br>0,018<br>0,013                                                       |
| Nom A<br>TRAV1<br>TRAV2<br>TRAV3                                                                                                    | er la page 1<br>Prénom<br>Giovanni<br>Frederic<br>Noel<br>Jean michel                                      | <b>Télécharg</b><br>2 3 4 5 6<br><b>RNIPP</b><br>1791111111<br>1801111111<br>1801111111                                                                                      | er ce tableau<br>7 8 9 10 11<br>Cumul sur<br>les 12 mois<br>révolus<br>(mSv)<br>8,610<br>7,870<br>7,600<br>7,430                                                         | 12 13 14 19<br>Cumul sur<br>les 12 mois<br>en cours<br>(mSv) ♡<br>8,610<br>7,870<br>7,350<br>7,430                                                       | 5 16 17 18 19<br>Valeur<br>efficace<br>(mSv)<br>septembre 20<br>✓<br>-<br>-                                                                                 | 20 > Page N°<br>Cumul<br>Opérationnel<br>(mSv)<br>12 septembre 201<br>V<br>0,018<br>0,013<br>-                                             |
| Nom A<br>TRAV1<br>TRAV2<br>TRAV3<br>TRAV4                                                                                                    | Freiner la page 1<br>Prénom<br>Giovanni<br>Frederic<br>Noel<br>Jean michel<br>Yoan                         | <b>Télécharg</b><br>2 3 4 5 6<br><b>RNIPP</b><br>1791111111<br>1801111111<br>1891111111                                                                                      | er ce tableau<br>7 8 9 10 11<br>Cumul sur<br>les 12 mois<br>révolus<br>(mSV) ▼<br>8,610<br>7,870<br>7,600<br>7,430<br>7,340                                              | 12 13 14 19<br>Cumul sur<br>les 12 mois<br>en cours<br>(mSV) ∨<br>8,610<br>7,870<br>7,350<br>7,430<br>6,440                                              | 5 16 17 18 19<br>Valeur<br>efficace<br>(mSv)<br>septembre 20<br>-<br>-<br>-<br>-<br>-                                                                       | 20 > Page N°<br>Cumul<br>Opérationnel<br>(MSV)<br>12 septembre 201<br>0,018<br>0,018<br>-<br>0,219                                         |
| Nom A<br>TRAV1<br>TRAV2<br>TRAV3<br>TRAV4<br>TRAV4<br>TRAV5                                                                                                    | er la page (1<br>1<br>Prénom<br>Giovanni<br>Frederic<br>Noel<br>Jean michel<br>Yoan<br>Alexis              | <b>Télécharg</b><br>2 3 4 5 6<br><b>RNIPP</b><br>1791111111<br>1801111111<br>1811111111<br>1891111111<br>1841111111                                                          | er ce tableau<br>7 8 9 10 11<br>Cumul sur<br>les 12 mois<br>révolus<br>(mSV) ▼<br>8,610<br>7,870<br>7,600<br>7,430<br>7,340<br>7,340<br>7,280                            | 12 13 14 19<br>Cumul sur<br>les 12 mois<br>en cours<br>(mSv) ⊽<br>8,610<br>7,870<br>7,350<br>7,430<br>6,440<br>7,280                                     | 5 16 17 18 19<br>Valeur<br>efficace<br>(mSv)<br>septembre 20<br>-<br>-<br>-<br>-<br>-<br>-                                                                  | 20 > Page N°<br>Cumul<br>Opérationnel<br>(mSv)<br>12 septembre 201<br>0,018<br>0,013<br>-<br>0,219<br>0,021                                |
| Imprime<br>Nom △<br>TRAV1 =<br>TRAV2 =<br>TRAV4 =<br>TRAV4 =<br>TRAV5 =<br>TRAV6 =                                                                                                    | er la page (1<br>1<br>Giovanni<br>Frederic<br>Noel<br>Jean michel<br>Yoan<br>Alexis<br>Moraan              | <b>Télécharg</b><br>2 3 4 5 6<br><b>RNIPP</b><br>1791111111<br>1801111111<br>1891111111<br>1841111111<br>1851111111                                                          | er ce tableau<br>7 8 9 10 11<br>Cumul sur<br>les 12 mois<br>révolus<br>(mSv) ¥<br>8,610<br>7,870<br>7,600<br>7,430<br>7,260<br>7,280<br>7,090                            | 12 13 14 11<br>Cumul sur<br>les 12 mois<br>en cours<br>(mSv) ♥<br>8,610<br>7,870<br>7,870<br>7,430<br>6,440<br>7,280<br>7,090                            | 5 16 17 18 19<br>Valeur<br>efficace<br>(mSv)<br>septembre 20<br>✓<br>-<br>-<br>-<br>-<br>-<br>-<br>-<br>-<br>-                                              | 20 > Page N°<br>Cumul<br>Opérationnel<br>(mSv)<br>12 septembre 201<br>0,018<br>0,013<br>-<br>-<br>0,219<br>0,021<br>0,335                  |
| Nom<br>RAV1<br>RAV2<br>RAV3<br>RAV4<br>RAV4<br>RAV5<br>RAV5<br>RAV6<br>RAV7                                                                                                    | Friedric<br>Giovanni<br>Frederic<br>Noel<br>Jean michel<br>Yoan<br>Alexis<br>Morgan<br>Jérémy              | <b>Télécharg</b><br>2 3 4 5 6<br><b>RNIPP</b><br>1791111111<br>1801111111<br>1811111111<br>1841111111<br>1841111111<br>1851111111<br>1851111111                              | er ce tableau<br>7 8 9 10 11<br>Cumul sur<br>les 12 mois<br>révolus<br>(mSv)<br>8,610<br>7,870<br>7,600<br>7,430<br>7,430<br>7,280<br>7,280<br>7,090<br>6,940            | 12 13 14 11<br>Cumul sur<br>les 12 mois<br>en cours<br>(mSv) ♥<br>8,610<br>7,870<br>7,430<br>6,440<br>7,280<br>7,090<br>6,940                            | 5 16 17 18 19<br>Valeur<br>efficace<br>(mSv)<br>septembre 20<br>-<br>-<br>-<br>-<br>-<br>-<br>-<br>-<br>-<br>-<br>-<br>-<br>-<br>-<br>-<br>-<br>-<br>-<br>- | 20 > Page №<br>Cumul<br>Opérationnel<br>(mSv)<br>12 septembre 201<br>0,018<br>0,013<br>-<br>-<br>0,219<br>0,021<br>0,035<br>*              |
| Imprime<br>Nom (A)<br>RAV1 =<br>RAV2 =<br>RAV3 =<br>RAV4 =<br>RAV5 =<br>RAV6 =<br>RAV6 =<br>RAV7 =<br>RAV8 =                                                                                                    | Giovanni<br>Frederic<br>Noel<br>Jean michel<br>Yoan<br>Alexis<br>Morgan<br>Jérémy<br>Jean claude           | <b>Télécharg</b><br>2 3 4 5 6<br><b>RNIPP</b><br>1791111111<br>1801111111<br>1801111111<br>1891111111<br>1891111111<br>1851111111<br>17711111111<br>1751111111               | er ce tableau<br>7 8 9 10 11<br>Cumul sur<br>les 12 mois<br>révolus<br>(mSv) ▼<br>8,610<br>7,870<br>7,600<br>7,430<br>7,430<br>7,280<br>7,090<br>6,940<br>6,710          | 12 13 14 11<br>Cumul sur<br>les 12 mois<br>en cours<br>(mSv) ▽<br>8,610<br>7,870<br>7,350<br>7,430<br>6,440<br>7,280<br>7,090<br>6,940<br>6,710          | 5 16 17 18 19<br>Valeur<br>efficace<br>(mSv)<br>septembre 20<br>✓<br>-<br>-<br>-<br>-<br>-<br>-<br>-<br>-<br>-<br>-<br>-<br>-<br>-                          | 20 > Page N°<br>Cumul<br>Opérationnel<br>(mSv)<br>12 septembre 201<br>0,018<br>0,013<br>-<br>-<br>0,219<br>0,021<br>0,335<br>*<br>0,003    |
| Nom         A           V/1         -           V/2         -           V/3         -           V/4         -           V/4         -           V/6         -           V/7         -           V/8         -           V/9         - | Giovanni<br>Frederic<br>Noel<br>Jean michel<br>Yoan<br>Alexis<br>Morgan<br>Jérémy<br>Jean claude<br>Steven | <b>Télécharg</b><br>2 3 4 5 6<br><b>RNIPP</b><br>1791111111<br>1801111111<br>1801111111<br>1891111111<br>1851111111<br>1851111111<br>1771111111<br>1771111111<br>17511111111 | er ce tableau<br>7 8 9 10 11<br>Cumul sur<br>les 12 mois<br>révolus<br>(mSV) ▼<br>8,610<br>7,870<br>7,600<br>7,430<br>7,430<br>7,280<br>7,090<br>6,940<br>6,710<br>6,660 | 12 13 14 19<br>Cumul sur<br>les 12 mois<br>en cours<br>(mSV) ∨<br>8,610<br>7,870<br>7,350<br>7,430<br>6,440<br>7,280<br>7,090<br>6,940<br>6,710<br>6,360 | 5 16 17 18 19<br>Valeur<br>efficace<br>(mSv)<br>septembre 20<br>-<br>-<br>-<br>-<br>-<br>-<br>-<br>-<br>-<br>-<br>-<br>-<br>-                               | 20 > Page №<br>Cumul<br>Opérationnel<br>(MSV)<br>12 septembre 20:<br>0,018<br>0,013<br>-<br>0,219<br>0,021<br>0,335<br>*<br>0,003<br>0,416 |

#### Pour chaque travailleur est affiché

- Le cumul de la dose efficace sur les 12 mois révolus et les 12 mois en cours avec pour date de référence la date de consultation
- La dose efficace du mois n-3, n étant le mois en cours;
- Le cumul de la dose opérationnelle sur le mois n-3

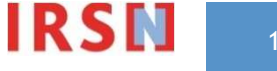

Affichage de la liste des travailleurs suivis pour 1 entreprise

|                                                                           |                                                                          | Dosimét                                                            | rie individu                                                                                                    | elle - Sélec                                       | tion des trava                                | illeurs                               |
|---------------------------------------------------------------------------|--------------------------------------------------------------------------|--------------------------------------------------------------------|----------------------------------------------------------------------------------------------------|----------------------------------------------------|-----------------------------------------------|---------------------------------------|
|                                                                           |                                                                          |                                                                    | 10                                                                                                    |                                                    |                                               |                                       |
|                                                                           |                                                                          |                                                                    |                                                                                                    | décembre 7                                         | 012                                           |                                       |
| Imprime                                                                   | r la page 🕴<br>1                                                         | Télécharg                                                          | THEFES :<br>= ENTENTEN<br>= Efficace<br>sur(s) trouvé(s<br>Cumul=cumul<br>er ce tableau<br>7 8 9 10 11<br>Cumul sur | quelle que so<br>12 13 14 15<br>Cumul sur          | oit l'entreprise<br>5 16 17 18 19 2<br>Valeur | 10 > Page N°                          |
| Nom 🛆                                                                     | Prénom                                                                   | RNIPP                                                              | les 12 mois<br>révolus<br>(mSv) 🔻                                                                                   | les 12 mois<br>en cours<br>(mSv) ♡                 | (mSv)<br>septembre 2012                       | (mSv)<br>septembre 2012               |
| TRAV1                                                                     | Giovanni                                                                 | 1791111111                                                         | 8,610                                                                                                    | 8,610                                              | -                                             | 0,018                                 |
|                                                                           | Frederic                                                                 | 1801111111                                                         | 7,870                                                                                                    | 7,870                                              | -                                             | 0,013                                 |
| TRAV2                                                                     |                                                                          | 1011111111                                                         | 7,600                                                                                                    | 7,350                                              | *                                             | *                                     |
| TRAV2                                                                     | Noel                                                                     |                                                                    |                                                                                                    |                                                    |                                               | _                                     |
| TRAV2<br>TPAV3<br>TRAV4                                                   | Jean michel                                                              |                                                                    | 7,430                                                                                                    | 7,430                                              | -                                             | 0.010                                 |
| TRAV2<br>TPAV3<br>TRAV4<br>TRAV5                                          | Jean michel<br>Yoan                                                      | —1891111111<br>—1841111111                                         | 7,430 7,340                                                                                                    | 7,430                                              | -                                             | 0,219                                 |
| TRAV2<br>TPAV3<br>TRAV4<br>TRAV5<br>TRAV6                                 | Noel<br>Jean michel<br>Yoan<br>Alexis                                    |                                                                    | 7,430<br>7,340<br>7,280                                                                                             | 7,430<br>6,440<br>7,280                            | -                                             | 0,219<br>0,021                        |
| TRAV2<br>TRAV3<br>TRAV4<br>TRAV5<br>TRAV6<br>TRAV7                        | Noel<br>Jean michel<br>Yoan<br>Alexis<br>Morgan                          | 1891111111<br>1841111111<br>1851111111<br>1771111111               | 7,430<br>7,340<br>7,280<br>7,090                                                                                    | 7,430<br>6,440<br>7,280<br>7,090                   | -                                             | 0,219<br>0,021<br>0,335               |
| TRAV2 —<br>TPAV3 —<br>TRAV4 —<br>TRAV5 —<br>TRAV6 —<br>TRAV7 —<br>TRAV8 — | Noel<br>Jean michel<br>Yoan<br>Alexis<br>Morgan<br>Jérémy                | 1891111111<br>1841111111<br>1851111111<br>1771111111<br>1751111111 | 7,430<br>7,340<br>7,280<br>7,090<br>6,940                                                                           | 7,430<br>6,440<br>7,280<br>7,090<br>6,940          | -<br>-<br>-<br>*                              | 0,219<br>0,021<br>0,335<br>*          |
| TRAV2 TRAV2 TRAV3 TRAV4 TRAV5 TRAV6 TRAV7 TRAV8 TRAV8 TRAV8               | Noel<br>Jean michel<br>Yoan<br>Alexis<br>Morgan<br>Jérémy<br>Jean claude | 1891111111<br>1841111111<br>1851111111<br>1771111111<br>1751111111 | 7,430<br>7,340<br>7,280<br>7,090<br>6,940<br>6,710                                                                  | 7,430<br>6,440<br>7,280<br>7,090<br>6,940<br>6,710 |                                               | 0,219<br>0,021<br>0,335<br>*<br>0,003 |

#### -Pour certains travailleurs, s'affiche:

- Un astérisque : une valeur est enregistrée mais pour le compte d'un autre employeur, la valeur n'est donc pas visible mais elle est prise en compte dans le cumul annuel qui s'affiche;
- Un tiret : aucune valeur n'est enregistrée dans SISERI pour cette période

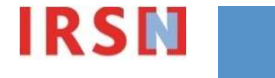

#### Liste des travailleurs suivis pour 1 entreprise

| Envoi de fic                                                                                                    | hiers   <mark>Dosimé</mark>                                                                                                    | trie individu                                                                                                    | <mark>elle</mark>   Statistic                                                                                                    | ques                                                                                                    |                                                                                                    | Don                                                                                                    | nnées accessi |
|----------------------------------------------------------------------------------------------------|----------------------------------------------------------------------------------------------------|----------------------------------------------------------------------------------------------------|----------------------------------------------------------------------------------------------------|----------------------------------------------------------------------------------------------------|----------------------------------------------------------------------------------------------------|----------------------------------------------------------------------------------------------------|---------------|
|                                                                                                    |                                                                                                    | Dosimét                                                                                                    | rie individu                                                                                                    | elle - Sélec                                                                                                    | tion des trav                                                                                                    | ailleurs                                                                                                    |               |
|                                                                                                    |                                                                                                    |                                                                                                    | 12                                                                                                    | décembre 2                                                                                                    | 2012                                                                                                    |                                                                                                    |               |
|                                                                                                    |                                                                                                    | Dosimétrie                                                                                                    | = ENTENTEN<br>= Efficace                                                                                                    |                                                                                                    |                                                                                                    |                                                                                                    |               |
| Imprime                                                                                                    | er la page 🔇                                                                                                    | Télécharg                                                                                                    | er ce tableau<br>7 8 9 10 11                                                                                                    | 12 13 14 19                                                                                                    | 5 16 17 18 19                                                                                                    | 20 > Page N°                                                                                                    | Alle          |
| Imprime<br>Nom 🛆                                                                                                    | er la page 1<br>1<br>Prénom                                                                                                    | Télécharg<br>2 3 4 5 6<br>RNIPP                                                                                                    | er ce tableau<br>7 8 9 10 11<br>Cumul sur<br>les 12 mois<br>révolus<br>(mSv)                                                                                             | 12 13 14 15<br>Cumul sur<br>les 12 mois<br>en cours<br>(mSv) ♡                                                                                           | 5 16 17 18 19<br>Valeur<br>efficace<br>(mSv)<br>septembre 201                                                                                                | 20 > Page №<br>Cumul<br>Opérationne<br>(mSv)<br>2 septembre 2                                                                            | Alle<br>2012  |
| Nom △                                                                                                    | er la page 1<br>Prénom<br>Giovanni                                                                                                    | <b>Télécharg</b><br>2 3 4 5 6<br><b>RNIPP</b><br>1791111111                                                                                                    | er ce tableau<br>7 8 9 10 11<br>Cumul sur<br>les 12 mois<br>révolus<br>(mSv) ¥<br>8,610                                                                                  | 12 13 14 15<br>Cumul sur<br>les 12 mois<br>en cours<br>(mSv) ♡<br>8,610                                                                                  | 5 16 17 18 19<br>Valeur<br>efficace<br>(mSv)<br>septembre 201                                                                                                | 20 > Page N°<br>Cumul<br>Opérationne<br>(mSv)<br>2 septembre 2<br>V<br>0,018                                                             | Alle<br>2012  |
| Imprime<br>Nom △<br>TRAV1 _<br>TRAV2 _                                                                                         | er la page 1<br>1<br>Prénom<br>Giovanni<br>Frederic                                                                                   | <b>Télécharg</b><br>2 3 4 5 6<br><b>RNIPP</b><br>1791111111<br>1801111111                                                                                                   | er ce tableau<br>7 8 9 10 11<br>Cumul sur<br>les 12 mois<br>révolus<br>(mSV) ▼<br>8,610<br>7,870                                                                         | 12 13 14 15<br>Cumul sur<br>les 12 mois<br>en cours<br>(mSV) ∨<br>8,610<br>7,870                                                                         | 5 16 17 18 19<br>Valeur<br>efficace<br>(mSv)<br>septembre 201                                                                                                | 20 > Page N°<br>Cumul<br>Opérationner<br>(mSv)<br>2 septembre 2<br>0,018<br>0,013                                                        | Alle<br>2012  |
| Nom A                                                                                                    | er la page 1<br>Prénom<br>Giovanni<br>Frederic<br>Noel                                                                                | <b>Télécharg</b><br>2 3 4 5 6<br><b>RNIPP</b><br>1791111111<br>18011111111<br>1811111111                                                                                    | er ce tableau<br>7 8 9 10 11<br>Cumul sur<br>les 12 mois<br>révolus<br>(mSv) ▼<br>8,610<br>7,870<br>7,600                                                                | 12 13 14 15<br>Cumul sur<br>les 12 mois<br>en cours<br>(mSv) ⊽<br>8,610<br>7,870<br>7,350                                                                | 5 16 17 18 19<br>Valeur<br>efficace<br>(mSv)<br>septembre 201<br>⊽<br>-                                                                                      | 20 > Page N°<br>Cumul<br>Opérationne<br>(mSv)<br>2 septembre 2<br>0,018<br>0,013                                                         | Alle<br>2012  |
| Nom A<br>Nom A<br>TRAV1 -<br>TRAV2 -<br>TRAV2 -<br>TRAV3 -<br>TRAV4 -                                                          | er la page (1<br>1<br>Prénom<br>Giovanni<br>Frederic<br>Noel<br>Jean michel                                                           | <b>Télécharg</b><br>2 3 4 5 6<br><b>RNIPP</b><br>1791111111<br>1801111111<br>1811111111                                                                                     | er ce tableau<br>7 8 9 10 11<br>Cumul sur<br>les 12 mois<br>révolus<br>(mSv) ¥<br>8,610<br>7,870<br>7,600<br>7,430                                                       | 12 13 14 15<br>Cumul sur<br>les 12 mois<br>en cours<br>(mSv) ♥<br>8,610<br>7,870<br>7,350<br>7,430                                                       | 5 16 17 18 19<br>Valeur<br>efficace<br>(mSv)<br>septembre 201<br>-<br>-<br>-                                                                                 | 20 > Page N°<br>Cumul<br>Opérationne,<br>(mSv)<br>2 septembre 2<br>0,018<br>0,013<br>-                                                   | Alle<br>2012  |
| Nom A<br>TRAV1 -<br>TRAV2 -<br>TRAV3 -<br>TRAV4 -<br>TRAV4 -                                                                   | er la page 1<br>1<br>Prénom<br>Giovanni<br>Frederic<br>Noel<br>Jean michel<br>Yoan                                                    | <b>Télécharg</b><br>2 3 4 5 6<br><b>RNIPP</b><br>1791111111<br>1801111111<br>1811111111<br>1891111111<br>1841111111                                                         | er ce tableau<br>7 8 9 10 11<br>Cumul sur<br>les 12 mois<br>révolus<br>(mSv) ▼<br>8,610<br>7,870<br>7,600<br>7,430<br>7,340                                              | 12 13 14 15<br>Cumul sur<br>les 12 mois<br>en cours<br>(mSv) ∇<br>8,610<br>7,870<br>7,350<br>7,430<br>6,440                                              | 5 16 17 18 19<br>Valeur<br>efficace<br>(mSv)<br>septembre 201<br>⊽<br>-<br>-<br>-<br>-                                                                       | 20 > Page N°<br>Cumul<br>Opérationnel<br>(mSv)<br>2 septembre 2<br>0,018<br>0,013<br>-<br>0,219                                          | 2012          |
| Imprime<br>Nom A<br>TRAV1 -<br>TRAV2 -<br>TRAV3 -<br>TRAV4 -<br>TRAV4 -<br>TRAV5 -<br>TRAV5 -                                  | Freina page 1<br>Prénom<br>Giovanni<br>Frederic<br>Noel<br>Jean michel<br>Yoan<br>Alexis                                              | <b>Télécharg</b><br>2 3 4 5 6<br><b>RNIPP</b><br>1791111111<br>1801111111<br>1811111111<br>1891111111<br>1891111111                                                         | er ce tableau<br>7 8 9 10 11<br>Cumul sur<br>les 12 mois<br>révolus<br>(mSV) ▼<br>8,610<br>7,870<br>7,600<br>7,430<br>7,340<br>7,340<br>7,280                            | 12 13 14 15<br>Cumul sur<br>les 12 mois<br>en cours<br>(mSV) ∨<br>8,610<br>7,870<br>7,350<br>7,430<br>6,440<br>7,280                                     | 5 16 17 18 19<br>Valeur<br>efficace<br>(mSv)<br>septembre 201<br>✓<br>-<br>-<br>-<br>-<br>-                                                                  | 20 > Page N°<br>Cumul<br>Opérationner<br>(mSv)<br>2 septembre 2<br>0,018<br>0,013<br>-<br>0,219<br>0,021                                 | Alle<br>2012  |
| Imprime<br>Nom △<br>TRAV1 -<br>TRAV2 -<br>TRAV3 -<br>TRAV4 -<br>TRAV5 -<br>TRAV5 -<br>TRAV6 -                                  | er la page (1<br>1<br>Prénom<br>Giovanni<br>Frederic<br>Noel<br>Jean michel<br>Yoan<br>Alexis<br>Morgan                               | <b>Télécharg</b><br>2 3 4 5 6<br><b>RNIPP</b><br>1791111111<br>1801111111<br>1811111111<br>1841111111<br>1851111111                                                         | er ce tableau<br>7 8 9 10 11<br>Cumul sur<br>les 12 mois<br>révolus<br>(mSv) ▼<br>8,610<br>7,870<br>7,600<br>7,430<br>7,340<br>7,340<br>7,280<br>7,090                   | 12 13 14 15<br>Cumul sur<br>les 12 mois<br>en cours<br>(mSv) ⊽<br>8,610<br>7,870<br>7,350<br>7,430<br>6,440<br>7,280<br>7,090                            | 5 16 17 18 19<br>Valeur<br>efficace<br>(mSv)<br>septembre 201<br>√<br>-<br>-<br>-<br>-<br>-<br>-<br>-<br>-<br>-<br>-<br>-<br>-                               | 20 > Page N°<br>Cumul<br>Opérationne<br>(mSv)<br>2 septembre 2<br>0,018<br>0,013<br>-<br>0,219<br>0,021<br>0,335                         | Alle<br>2012  |
| Imprime<br>Nom △<br>RAV1 =<br>RAV2 =<br>RAV4 =<br>RAV4 =<br>RAV5 =<br>RAV6 =<br>RAV6 =                                         | er la page (1<br>1<br>Prénom<br>Giovanni<br>Frederic<br>Neel<br>Jean michel<br>Yoan<br>Alexis<br>Morgan<br>Jérémy                     | <b>Télécharg</b><br>2 3 4 5 6<br><b>RNIPP</b><br>1791111111<br>1801111111<br>1891111111<br>1841111111<br>1851111111<br>1851111111                                           | er ce tableau<br>7 8 9 10 11<br>Cumul sur<br>les 12 mois<br>révolus<br>(mSv)<br>8,610<br>7,870<br>7,600<br>7,430<br>7,430<br>7,280<br>7,280<br>7,090<br>6,940            | 12 13 14 15<br>Cumul sur<br>les 12 mois<br>en cours<br>(mSv) ♥<br>8,610<br>7,870<br>7,870<br>7,430<br>6,440<br>7,280<br>7,090<br>6,940                   | 5 16 17 18 19<br>Valeur<br>efficace<br>(mSv)<br>septembre 201<br>-<br>-<br>-<br>-<br>-<br>-<br>-<br>-<br>-<br>-<br>-<br>-<br>-                               | 20 > Page N°<br>Cumul<br>Opérationner<br>(mSv)<br>2 septembre 2<br>0,018<br>0,013<br>-<br>0,219<br>0,021<br>0,335<br>*                   | 2012          |
| Imprime<br>Nom<br>FRAV1 -<br>FRAV2 -<br>FRAV3 -<br>FRAV4 -<br>FRAV4 -<br>FRAV6 -<br>TRAV7 -<br>TRAV7 -<br>TRAV8 -              | er la page 1<br>Prénom<br>Giovanni<br>Frederic<br>Noel<br>Jean michel<br>Yoan<br>Alexis<br>Morgan<br>Jérémy<br>Jean claude            | <b>Télécharg</b><br>2 3 4 5 6<br><b>RNIPP</b><br>1791111111<br>1801111111<br>1891111111<br>1891111111<br>1841111111<br>1851111111<br>1771111111<br>1751111111               | er ce tableau<br>7 8 9 10 11<br>Cumul sur<br>les 12 mois<br>révolus<br>(mSv) ▼<br>8,610<br>7,870<br>7,600<br>7,430<br>7,430<br>7,340<br>7,280<br>7,090<br>6,940<br>6,710 | 12 13 14 15<br>Cumul sur<br>les 12 mois<br>en cours<br>(mSv) ∇<br>8,610<br>7,870<br>7,350<br>7,430<br>6,440<br>7,280<br>7,090<br>6,940<br>6,710          | 5 16 17 18 19<br>Valeur<br>efficace<br>(mSv)<br>septembre 201<br>⊽<br>-<br>-<br>-<br>-<br>-<br>-<br>-<br>-<br>-<br>-<br>-<br>-<br>-<br>-<br>-<br>-<br>-<br>- | 20 > Page N°<br>Cumul<br>Opérationnel<br>(mSv)<br>2 septembre 2<br>0,018<br>0,018<br>0,013<br>-<br>0,219<br>0,021<br>0,335<br>*<br>0,003 | 2012          |
| Imprime<br>Nom △<br>FRAV1 -<br>FRAV2 -<br>FRAV3 -<br>FRAV4 -<br>FRAV5 -<br>FRAV5 -<br>FRAV6 -<br>FRAV6 -<br>FRAV6 -<br>FRAV9 - | r la page (1)<br>Prénom<br>Giovanni<br>Frederic<br>Noel<br>Jean michel<br>Yoan<br>Alexis<br>Morgan<br>Jérémy<br>Jean claude<br>Steven | <b>Télécharg</b><br>2 3 4 5 6<br><b>RNIPP</b><br>1791111111<br>1801111111<br>1801111111<br>1891111111<br>1851111111<br>1851111111<br>1771111111<br>1771111111<br>1751111111 | er ce tableau<br>7 8 9 10 11<br>Cumul sur<br>les 12 mois<br>révolus<br>(mSV) ▼<br>8,610<br>7,870<br>7,600<br>7,430<br>7,430<br>7,340<br>7,090<br>6,940<br>6,710<br>6,660 | 12 13 14 15<br>Cumul sur<br>les 12 mois<br>en cours<br>(mSV) ∨<br>8,610<br>7,870<br>7,350<br>7,430<br>6,440<br>7,280<br>7,090<br>6,940<br>6,710<br>6,360 | 5 16 17 18 19<br>Valeur<br>efficace<br>(mSv)<br>septembre 201<br>-<br>-<br>-<br>-<br>-<br>-<br>-<br>-<br>-<br>-<br>-<br>-                                    | 20 > Page N°<br>Cumul<br>Opérationnen<br>(mSv)<br>2 septembre 2<br>0,018<br>0,013<br>-<br>0,219<br>0,021<br>0,335<br>*<br>0,003<br>0,416 | Alle          |

Chaque tableau peut être imprimé ou téléchargé au format CSV (récupérable sous Excel).

#### Liste des travailleurs suivis pour 1 entreprise

| oi de fic                                                                                       | hiers   Dosimé                                                                                   | trie individuo                                                                                                    | elle   Statistic                                                                                                    | ues                                                                                                    |                                                                                                    | Données acce                                                                                                    |  |  |  |  |
|-------------------------------------------------------------------------------------------------|--------------------------------------------------------------------------------------------------|----------------------------------------------------------------------------------------------------|----------------------------------------------------------------------------------------------------|----------------------------------------------------------------------------------------------------|----------------------------------------------------------------------------------------------------|----------------------------------------------------------------------------------------------------|--|--|--|--|
|                                                                                                 |                                                                                                  | Dosimét                                                                                                    | illeurs                                                                                                    |                                                                                                    |                                                                                                    |                                                                                                    |  |  |  |  |
|                                                                                                 |                                                                                                  | 12 décembre 2012                                                                                                    |                                                                                                    |                                                                                                    |                                                                                                    |                                                                                                    |  |  |  |  |
|                                                                                                 | Rappel des critères :<br>Entreprise = ENTENTENTENTENT<br>Dosimétrie = Efficace                   |                                                                                                    |                                                                                                    |                                                                                                    |                                                                                                    |                                                                                                    |  |  |  |  |
|                                                                                                 |                                                                                                  | 588 travaille                                                                                                    | eur(s) trouvé(s                                                                                                    | )                                                                                                    |                                                                                                    |                                                                                                    |  |  |  |  |
|                                                                                                 | -                                                                                                | . 2 3 4 3 0                                                                                                    | / 8 9 10 11                                                                                                    | 12 13 14 1                                                                                                    | 5 16 17 18 19 2                                                                                                    | 0 > Page N°                                                                                                    |  |  |  |  |
| Nom 🛆                                                                                           | Prénom                                                                                           | RNIPP                                                                                                    | Cumul sur<br>les 12 mois<br>révolus<br>(mSv)                                                                                    | 12 13 14 1<br>Cumul sur<br>les 12 mois<br>en cours<br>(mSv) ♡                                                                                  | 5 16 17 18 19 2<br>Valeur<br>efficace<br>(mSv)<br>septembre 2012                                                                       | 0 > Page № ▲<br>Cumul<br>Opérationnel<br>(mSv)<br>septembre 2012                                                                                                    |  |  |  |  |
| Nom 🛆                                                                                           | Prénom<br>Giovanni                                                                               | <b>RNIPP</b><br>1791111111                                                                                                    | Cumul sur<br>les 12 mois<br>révolus<br>(mSv)<br>8,610                                                                           | 12 13 14 1<br>Cumul sur<br>les 12 mois<br>en cours<br>(mSv) ♡<br>8,610                                                                         | 5 16 17 18 19 2<br>Valeur<br>efficace<br>(mSv)<br>septembre 2012<br>-                                                                  | Cumul<br>Opérationnel<br>(mSv)<br>septembre 2012                                                                                                    |  |  |  |  |
| Nom △<br>RAV1 _<br>RAV2 _                                                                       | Prénom<br>Giovanni<br>Frederic                                                                   | <b>RNIPP</b><br>1791111111<br>1801111111                                                                                       | Cumul sur<br>les 12 mois<br>révolus<br>(mSv)<br>8,610<br>7,870                                                                  | 12 13 14 1<br>Cumul sur<br>les 12 mois<br>en cours<br>(mSv) ♡<br>8,610<br>7,870                                                                | 5 16 17 18 19 2<br>Valeur<br>efficace<br>(mSv)<br>septembre 2012<br>-<br>-                                                             | > Page N°         A           Cumul         Opérationnel<br>(mSv)           septembre 2012         0,018           0,013         0,013                                                                                                    |  |  |  |  |
| Nom △<br>RAV1 _<br>RAV2 _<br>RAV3 _                                                             | Prénom<br>Giovanni<br>Frederic<br>Noel                                                           | <b>RNIPP</b><br>1791111111<br>1801111111<br>1811111111                                                                         | 7 8 9 10 11<br>Cumul sur<br>les 12 mois<br>révolus<br>(mSv) ▼<br>8,610<br>7,870<br>7,600                                        | 12 13 14 1<br>Cumul sur<br>les 12 mois<br>en cours<br>(mSv) ∇<br>8,610<br>7,870<br>7,350                                                       | 5 16 17 18 19 2<br>Valeur<br>efficace<br>(mSV)<br>septembre 2012<br>-<br>-                                                             | Cumul<br>Opérationnel<br>(mSv)<br>septembre 2012                                                                                                    |  |  |  |  |
| Nom △<br>RAV1 _<br>RAV2 _<br>RAV3 _<br>RAV4 _                                                   | Prénom<br>Giovanni<br>Frederic<br>Noel<br>Jean michel                                            | <b>RNIPP</b><br>1791111111<br>1801111111<br>1811111111<br>1891111111                                                           | Cumul sur<br>les 12 mois<br>révolus<br>(mSv) V<br>8,610<br>7,670<br>7,600<br>7,430                                              | 12 13 14 1<br>Cumul sur<br>les 12 mois<br>en cours<br>(mSv) ∇<br>8,610<br>7,870<br>7,350<br>7,430                                              | 5 16 17 18 19 2<br>Valeur<br>efficace<br>(mSv)<br>septembre 2012<br>-<br>-<br>-<br>-                                                   | >> Page N°         A           Cumul         Opérationnel           (mSv)         septembre 2012           V         0,018           0,013         -           -         -                                                                                   |  |  |  |  |
| Nom<br>AV1<br>AV2<br>AV3<br>AV4<br>AV4<br>AV5                                                   | Prénom<br>Giovanni<br>Frederic<br>Noel<br>Jean michel<br>Yoan                                    | <b>RNIPP</b> 1791111111 1801111111 1891111111 1891111111                                                                       | Cumul sur<br>les 12 mois<br>révolus<br>(mSv)<br>8,610<br>7,870<br>7,600<br>7,430<br>7,340                                       | 12 13 14 1<br>Cumul sur<br>les 12 mois<br>en cours<br>(mSv) ∇<br>8,610<br>7,870<br>7,850<br>7,430<br>6,440                                     | 5 16 17 18 19 2<br>Valeur<br>efficace<br>(mSv)<br>septembre 2012<br>-<br>-<br>-<br>-<br>-<br>-                                         | 0 > Page N°         A           Opérationnel<br>(mSv)         A           septembre 2012         V           0,018         0,013           -         -           0,219         A                                                                             |  |  |  |  |
| Nom<br>RAV1<br>RAV2<br>RAV3<br>RAV4<br>RAV5<br>RAV6                                             | Giovanni<br>Frederic<br>Noel<br>Jean michel<br>Yoan<br>Alexis                                    | <b>RNIPP</b><br>1791111111<br>1801111111<br>1811111111<br>1891111111<br>1841111111<br>1851111111                               | Cumul sur<br>les 12 mois<br>révolus<br>(mSv) ▼<br>8,610<br>7,870<br>7,600<br>7,430<br>7,340<br>7,280                            | 12 13 14 1<br>Cumul sur<br>les 12 mois<br>en cours<br>(mSV) ♥<br>8,610<br>7,870<br>7,350<br>7,430<br>6,440<br>7,280                            | 5 16 17 18 19 2<br>Valeur<br>efficace<br>(mSv)<br>septembre 2012<br>-<br>-<br>-<br>-<br>-<br>-<br>-<br>-                               | > Page N°         A           Cumul         Opérationnel<br>(mSv)           septembre 2012         0,018           0,018         -           0,219         0,021                                                                                             |  |  |  |  |
| Nom △<br>RAV1<br>RAV2<br>RAV3<br>RAV4<br>RAV4<br>RAV5<br>RAV6<br>RAV6<br>RAV6<br>RAV6<br>RAV7   | Giovanni<br>Frederic<br>Noel<br>Jean michel<br>Yoan<br>Alexis<br>Morgan                          | <b>RNIPP</b><br>1791111111<br>1801111111<br>1811111111<br>1891111111<br>1841111111<br>1851111111<br>1771111111                 | Cumul sur<br>les 12 mois<br>révolus<br>(mSV) ▼<br>8,610<br>7,870<br>7,600<br>7,430<br>7,340<br>7,280<br>7,090                   | 12 13 14 1<br>Cumul sur<br>les 12 mois<br>en cours<br>(mSV) ⊽<br>8,610<br>7,870<br>7,350<br>7,430<br>6,440<br>7,280<br>7,090<br>7,090          | 5 16 17 18 19 2<br>Valeur<br>efficace<br>(mSV)<br>septembre 2012<br>-<br>-<br>-<br>-<br>-<br>-<br>-<br>-<br>-<br>-                     | O > Page N°         A           Opérationnel<br>(mSv)         0           septembre 2012         0           0,018         0,013           -         -           0,219         0,021           0,335         -                                               |  |  |  |  |
| Nom △<br>RAV1 _<br>RAV2 _<br>RAV3 _<br>RAV4 _<br>RAV4 _<br>RAV5 _<br>RAV6 _<br>RAV6 _<br>RAV7 _ | Giovanni<br>Frederic<br>Noel<br>Jean michel<br>Yoan<br>Alexis<br>Morgan<br>Jérémy                | <b>RNIPP</b><br>1791111111<br>1801111111<br>1811111111<br>1891111111<br>1841111111<br>1851111111<br>1771111111                 | Cumul sur<br>les 12 mois<br>révolus<br>(mSV) ▼<br>8,610<br>7,870<br>7,600<br>7,430<br>7,280<br>7,280<br>7,090<br>6,940          | 12 13 14 1<br>Cumul sur<br>les 12 mois<br>en cours<br>(mSv) ⊽<br>8,610<br>7,870<br>7,350<br>7,430<br>6,440<br>7,280<br>7,090<br>6,940          | 5 16 17 18 19 2<br>Valeur<br>efficace<br>(mSV)<br>septembre 2012<br>-<br>-<br>-<br>-<br>-<br>-<br>-<br>-<br>-<br>-<br>-<br>-           | 0 > Page N°         A           Opérationnel<br>(mSv)         A           septembre 2012         V           0,018         0,013           -         -           0,219         0,021           0,335         *                                               |  |  |  |  |
| Nom A<br>RAV1 –<br>RAV2 –<br>RAV3 –<br>RAV4 –<br>RAV5 –<br>RAV6 –<br>RAV6 –<br>RAV7 –<br>RAV8 – | Giovanni<br>Frederic<br>Noel<br>Jean michel<br>Yoan<br>Alexis<br>Morgan<br>Jérémy<br>Jean claude | <b>RNIPP</b><br>1791111111<br>1801111111<br>1891111111<br>1891111111<br>1841111111<br>1851111111<br>1771111111<br>177511111111 | Cumul sur<br>les 12 mois<br>révolus<br>(mSv)<br>8,610<br>7,870<br>7,600<br>7,430<br>7,340<br>7,280<br>7,090<br>6,940<br>6,710   | 12 13 14 1<br>Cumul sur<br>les 12 mois<br>en cours<br>(mSv) ♥<br>8,610<br>7,870<br>7,430<br>6,440<br>7,280<br>7,090<br>6,940<br>6,710<br>6,710 | 5 16 17 18 19 2<br>Valeur<br>efficace<br>(mSv)<br>septembre 2012<br>-<br>-<br>-<br>-<br>-<br>-<br>-<br>-<br>-<br>-<br>-<br>-           | 0 > Page N°         A           Opérationnel<br>(mSv)         A           septembre 2012         V           0,018         0,013           -         -           0,219         0,021           0,021         0,335           *         0,003                 |  |  |  |  |
| Nom A<br>RAV1 -<br>RAV2 -<br>RAV3 -<br>RAV4 -<br>RAV5 -<br>RAV6 -<br>RAV6 -<br>RAV7 -<br>RAV8 - | Giovanni<br>Frederic<br>Noel<br>Jean michel<br>Yoan<br>Alexis<br>Morgan<br>Jérémy<br>Jean claude | <b>RNIPP</b><br>1791111111<br>1801111111<br>1891111111<br>1891111111<br>1841111111<br>1851111111<br>1771111111                 | Cumul sur<br>les 12 mois<br>révolus<br>(mSv) ▼<br>8,610<br>7,870<br>7,600<br>7,430<br>7,430<br>7,280<br>7,090<br>6,940<br>6,940 | 12 13 14 1<br>Cumul sur<br>les 12 mois<br>en cours<br>(mSV) ▼<br>8,610<br>7,870<br>7,430<br>6,440<br>7,280<br>7,090<br>6,940<br>6,940<br>6,710 | 5 16 17 18 19 2<br>Valeur<br>efficace<br>(mSv)<br>septembre 2012<br>→<br>-<br>-<br>-<br>-<br>-<br>-<br>-<br>-<br>-<br>-<br>-<br>-<br>- | > Page N°         A           Opérationnel<br>(mSv)         A           septembre 2012         A           0,018         A           0,018         A           0,219         A           0,021         A           0,035         *           0,003         * |  |  |  |  |

Les doses efficaces mensuelles d'un travailleur, sur les 12 derniers mois révolus et en cours, sont obtenues en cliquant sur le nom de l'individu concerné (cf. page suivante)

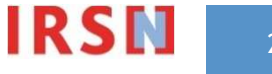

22

Dose efficace mensuelle d'un travailleur pour les 12 derniers mois révolus et le mois en cours

|                                                                                                    |                                                                                                    | -                                                                                                    |                                                                                                    |                                                                                             |                                                                    |                |         |                   |  |
|----------------------------------------------------------------------------------------------------|----------------------------------------------------------------------------------------------------|----------------------------------------------------------------------------------------------------|----------------------------------------------------------------------------------------------------|---------------------------------------------------------------------------------------------|--------------------------------------------------------------------|----------------|---------|-------------------|--|
|                                                                                                    |                                                                                                    |                                                                                                    | entreprise = EN                                                                                                    |                                                                                             | ENI                                                                |                |         | en                |  |
|                                                                                                    |                                                                                                    | CO                                                                                                    | insultation des                                                                                                    | o donnees n                                                                                 | auviduelles                                                        |                |         |                   |  |
|                                                                                                    |                                                                                                    |                                                                                                    | 12 dec                                                                                                    | embre 201                                                                                   | 2                                                                  |                |         |                   |  |
|                                                                                                    |                                                                                                    | Nom TR<br>RNIPP 185<br>Cat.                                                                                                    | AVxxxx<br>51111111<br>A                                                                                                    | Prénom<br>Jour de na                                                                        | Gio<br>Gio<br>Gio<br>Gio<br>Gio<br>Gio<br>Gio<br>Gio<br>Gio<br>Gio | ovanni         |         |                   |  |
|                                                                                                    |                                                                                                    | Dosim                                                                                                    | étrie Opérationr                                                                                                    | elle Dosin                                                                                  | nétrie efficad                                                     | ce             |         | • La              |  |
| Imprimer la                                                                                                    | page                                                                                                    |                                                                                                    |                                                                                                    |                                                                                             |                                                                    |                |         | cu                |  |
|                                                                                                    |                                                                                                    |                                                                                                    | Informations and to quint do transition                                                                                                    |                                                                                             |                                                                    |                |         |                   |  |
|                                                                                                    | Valeur                                                                                                    | Cumul                                                                                                    |                                                                                                    | Informat                                                                                    | tions sur le su                                                    | ivi du travali | leur    | ne                |  |
|                                                                                                    | Valeur<br>efficace<br>(mSv)                                                                                                    | Cumul<br>operationnel<br>(mSv)                                                                                                    |                                                                                                    | Informat<br>Photons<br>Corps Entier                                                         | Neutrons<br>Corps Entier                                           | Extrémités     | Interne | ne                |  |
| décembre 11                                                                                                    | Valeur<br>efficace<br>(mSv)                                                                                                    | Cumul<br>operationnel<br>(mSv)<br>0,039                                                                                                    | décembre 11                                                                                                    | Informat<br>Photons<br>Corps Entier<br>Oui                                                  | tions sur le su<br>Neutrons<br>Corps Entier                        | Extrémités     | Interne | ne                |  |
| décembre 11<br>janvier 12                                                                                                    | Valeur<br>efficace<br>(mSv)<br>2,230                                                                                                    | Cumul<br>operationnel<br>(mSv)<br>2,050                                                                                                    | décembre 11<br>janvier 12                                                                                                    | Informat<br>Photons<br>Corps Entier<br>Oui<br>Oui                                           | tions sur le su<br>Neutrons<br>Corps Entier                        | Extrémités     | Interne | ne                |  |
| décembre 11<br>janvier 12<br>février 12                                                                                                    | Valeur<br>efficace<br>(mSv)<br>2,230<br>1,170                                                                                                  | Cumul<br>operationnel<br>(mSv)<br>2,050<br>1,011                                                                                                 | décembre 11<br>janvier 12<br>février 12                                                                                                    | Informat<br>Photons<br>Corps Entier<br>Oui<br>Oui<br>Oui                                    | tions sur le su<br>Neutrons<br>Corps Entier                        | Extrémités     | Interne | ne                |  |
| décembre 11<br>janvier 12<br>février 12<br>mars 12                                                                                                    | Valeur<br>efficace<br>(mSv)<br>2,230<br>1,170<br>0,880                                                                                         | Cumul<br>operationnel<br>(mSv)<br>2,050<br>1,011<br>0,922                                                                                        | décembre 11<br>janvier 12<br>février 12<br>mars 12                                                                                          | Informat<br>Photons<br>Corps Entier<br>Oui<br>Oui<br>Oui<br>Oui                             | tions sur le su<br>Neutrons<br>Corps Entier                        | Extrémités     | Interne | ne                |  |
| décembre 11<br>janvier 12<br>février 12<br>mars 12<br>avril 12                                                                                        | Valeur<br>efficace<br>(mSv)<br>2,230<br>1,170<br>0,880<br>3,160                                                                                | Cumul<br>operationnel<br>(mSv)<br>0,033<br>2,050<br>1,011<br>0,922<br>2,083                                                                      | décembre 11<br>janvier 12<br>février 12<br>mars 12<br>avril 12                                                                              | Informat<br>Photons<br>Corps Entier<br>Oui<br>Oui<br>Oui<br>Oui<br>Oui                      | tions sur le su<br>Neutrons<br>Corps Entier                        | Extrémités     | Interne | ne                |  |
| décembre 11<br>janvier 12<br>février 12<br>mars 12<br>avril 12<br>mai 12                                                                              | Valeur<br>efficace<br>(mSv)<br>2,230<br>1,170<br>0,880<br>3,160<br>0,490                                                                       | Cumul<br>operationnel<br>(mSv)<br>2,050<br>1,011<br>0,922<br>2,083<br>0,514                                                                      | décembre 11<br>janvier 12<br>février 12<br>mars 12<br>avril 12<br>mai 12                                                                    | Informat<br>Photons<br>Corps Entier<br>Oui<br>Oui<br>Oui<br>Oui<br>Oui                      | tions sur le su<br>Neutrons<br>Corps Entier                        | Extrémités     | Interne | ne                |  |
| décembre 11<br>janvier 12<br>février 12<br>mars 12<br>avril 12<br>mai 12<br>juin 12                                                                   | Valeur<br>efficace<br>(mSv)<br>2,230<br>1,170<br>0,880<br>3,160<br>0,490<br>0,680                                                              | Cumul<br>operationnel<br>(mSv)<br>2,050<br>1,011<br>0,922<br>2,083<br>0,514<br>0,724                                                             | décembre 11<br>janvier 12<br>février 12<br>mars 12<br>avril 12<br>mai 12<br>juin 12                                                         | Informat<br>Photons<br>Corps Entier<br>Oui<br>Oui<br>Oui<br>Oui<br>Oui<br>Oui               | tions sur le su<br>Neutrons<br>Corps Entier                        | Extrémités     | Interne | ne<br>• De        |  |
| décembre 11<br>janvier 12<br>février 12<br>mars 12<br>avril 12<br>mai 12<br>juin 12<br>juilet 12                                                      | Valeur<br>efficace<br>(mSv)<br>2,230<br>1,170<br>0,880<br>3,160<br>0,490<br>0,680<br>0,000                                                     | Cumul<br>operationnel<br>(mSv)<br>2,050<br>1,011<br>0,922<br>2,083<br>0,514<br>0,724<br>0,002                                                    | décembre 11<br>janvier 12<br>février 12<br>avril 12<br>avril 12<br>mai 12<br>juin 12<br>juin 12                                             | Informat<br>Photons<br>Corps Entier<br>Oui<br>Oui<br>Oui<br>Oui<br>Oui<br>Oui<br>Oui        | tions sur le su<br>Neutrons<br>Corps Entier                        | Extrémités     | Interne | ne<br>• De        |  |
| décembre 11<br>janvier 12<br>février 12<br>mars 12<br>avril 12<br>mai 12<br>juin 12<br>juilet 12<br>août 12                                           | Valeur<br>efficace<br>(mSv)<br>2,230<br>1,170<br>0,880<br>3,160<br>0,490<br>0,680<br>0,000                                                     | Cumul<br>operationnel<br>(mSv)<br>2,050<br>1,011<br>0,922<br>2,083<br>0,514<br>0,724<br>0,724                                                    | décembre 11<br>janvier 12<br>février 12<br>mars 12<br>avril 12<br>juin 12<br>juin 12<br>juillet 12<br>août 12                               | Informat<br>Photons<br>Corps Entier<br>Oui<br>Oui<br>Oui<br>Oui<br>Oui<br>Oui<br>Oui<br>Oui | tions sur le su<br>Neutrons<br>Corps Entier                        | Extrémités     | Interne | ne<br>• De        |  |
| décembre 11<br>janvier 12<br>février 12<br>mars 12<br>avril 12<br>juin 12<br>juillet 12<br>août 12<br>septembre 12                                    | Valeur<br>efficace<br>(mSv)<br>2,230<br>1,170<br>0,880<br>3,160<br>0,490<br>0,680<br>0,000                                                     | Cumul<br>operationnel<br>(mSV)<br>0,000<br>1,011<br>0,922<br>2,083<br>0,514<br>0,724<br>0,002<br>-<br>0,018                                      | décembre 11<br>janvier 12<br>février 12<br>mars 12<br>avril 12<br>juilet 12<br>juillet 12<br>août 12<br>septembre 12                        | Informat<br>Photons<br>Corps Entier<br>Oui<br>Oui<br>Oui<br>Oui<br>Oui<br>Oui<br>Oui<br>Oui | tions sur le su<br>Neutrons<br>Corps Entier                        | Extrémités     | Interne | ne<br>• De<br>tra |  |
| décembre 11<br>janvier 12<br>février 12<br>avril 12<br>juin 12<br>juillet 12<br>août 12<br>septembre 12<br>octobre 12                                 | Valeur<br>efficace<br>(mSv)<br>2,230<br>1,170<br>0,880<br>3,160<br>0,490<br>0,680<br>0,000<br>-<br>-                                           | Cumul<br>operationnel<br>(m5v)<br>2,050<br>1,011<br>0,922<br>2,083<br>0,514<br>0,724<br>0,002<br>-<br>-<br>0,018<br>-                            | décembre 11<br>janvier 12<br>février 12<br>mars 12<br>avril 12<br>mai 12<br>juilet 12<br>août 12<br>septembre 12<br>octobre 12              | Informal<br>Photons<br>Corps Entier<br>Oui<br>Oui<br>Oui<br>Oui<br>Oui<br>Oui<br>Oui<br>Oui | tions sur le su<br>Neutrons<br>Corps Entier                        | Extrémités     | Interne | ne<br>• De<br>tra |  |
| décembre 11<br>janvier 12<br>février 12<br>avril 12<br>juin 12<br>juin 12<br>juillet 12<br>août 12<br>septembre 12<br>octobre 12<br>novembre 12       | Valeur<br>efficace<br>(mSV)<br>2,230<br>1,170<br>0,880<br>3,160<br>0,490<br>0,680<br>0,000<br>-<br>-<br>-                                      | Cumul<br>operationnel<br>(mSV)<br>2,055<br>1,011<br>0,922<br>2,083<br>0,514<br>0,724<br>0,022<br>-<br>-<br>0,018<br>-<br>0,000                   | décembre 11<br>janvier 12<br>février 12<br>mars 12<br>avril 12<br>juin 12<br>juin 12<br>juillet 12<br>août 12<br>septembre 12<br>octobre 12 | Informal<br>Photons<br>Corps Entier<br>Oui<br>Oui<br>Oui<br>Oui<br>Oui<br>Oui<br>Oui        | tions sur le su<br>Neutrons<br>Corps Entier                        | Extrémités     | Interne | ne<br>• De<br>tra |  |
| décembre 11<br>janvier 12<br>février 12<br>mars 12<br>avril 12<br>juin 12<br>juin 12<br>août 12<br>septembre 12<br>octobre 12<br>novembre 12<br>Total | Valeur<br>efficace<br>(mSv)<br>0,000<br>2,230<br>1,170<br>0,880<br>0,490<br>0,680<br>0,680<br>0,680<br>0,000<br>-<br>-<br>-<br>-<br>-<br>8,610 | Cumul<br>operationnel<br>(m5v)<br>2,050<br>1,011<br>0,922<br>2,083<br>0,514<br>0,724<br>0,002<br>-<br>0,018<br>-<br>0,018<br>-<br>0,000<br>7,383 | décembre 11<br>janvier 12<br>février 12<br>mars 12<br>avril 12<br>juilet 12<br>juillet 12<br>septembre 12<br>octobre 12<br>novembre 12      | Informat<br>Photons<br>Corps Entier<br>Oui<br>Oui<br>Oui<br>Oui<br>Oui<br>Oui<br>Oui        | tions sur le su<br>Neutrons<br>Corps Entier                        | Extrémités     | Interne | ne<br>• De<br>tra |  |

La colonne « Valeur efficace (mSv) » indique la valeur de dose efficace mensuelle du travailleur (cumul des doses passives Hp 10 (photons et neutrons) et des doses engagées) mesurées pour l'individu sur cette période

La colonne « cumul opérationnel (mSv) » indique le cumul des valeurs de doses opérationnelles (photons + neutrons) sur la même période

Des informations complémentaires sur le suivi du travailleur sont fournies dans le tableau à droite :

- Suivi de l'exposition corps entier aux neutrons
- Suivi de l'exposition des extrémités
- Suivi de l'exposition interne

La mise en œuvre de l'un de ces suivis est indiquée par un « oui »

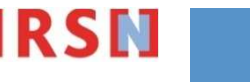

Dose efficace mensuelle d'un travailleur pour les 12 derniers mois révolus et le mois en cours

| nvoi de fichier                                                                                                    | s   Dosim                                                                                                    | surg manyane                                                                                                    | ne i Statistiques                                                                                                    |                                                                                                    |                                              | Donin                       |                 | <br>1 |                                                                                                    |            |
|----------------------------------------------------------------------------------------------------|----------------------------------------------------------------------------------------------------|----------------------------------------------------------------------------------------------------|----------------------------------------------------------------------------------------------------|----------------------------------------------------------------------------------------------------|----------------------------------------------|-----------------------------|-----------------|-------|----------------------------------------------------------------------------------------------------|------------|
|                                                                                                    |                                                                                                    | E                                                                                                    | ntreprise = ENT                                                                                                    | ENTENTENTENT                                                                                       | -                                            |                             |                 |       |                                                                                                    |            |
|                                                                                                    |                                                                                                    | Cor                                                                                                    | sultation des                                                                                                    | données in                                                                                         | dividuelles                                  |                             |                 |       |                                                                                                    |            |
|                                                                                                    |                                                                                                    |                                                                                                    | 12 déc                                                                                                    | embre 201                                                                                          | 2                                            |                             |                 |       |                                                                                                    |            |
|                                                                                                    |                                                                                                    | TRAN                                                                                                    |                                                                                                    | Deferre                                                                                            | <u>~</u>                                     |                             |                 |       |                                                                                                    |            |
|                                                                                                    |                                                                                                    | RNIPP 1851                                                                                                    | 111111                                                                                                    | Jour de na                                                                                         | aissance 3                                   | vanni                       |                 |       |                                                                                                    |            |
|                                                                                                    |                                                                                                    | Cat.                                                                                                    | Α                                                                                                    |                                                                                                    |                                              |                             |                 | 1     |                                                                                                    |            |
|                                                                                                    |                                                                                                    |                                                                                                    |                                                                                                    | CONTRACT STREET                                                                                    | TRANSFER TO AN AN AN                         |                             |                 |       |                                                                                                    |            |
|                                                                                                    |                                                                                                    | Dosimé                                                                                                    | étrie Opérationn                                                                                                    | elle Dosim                                                                                         | nétrie efficac                               | e                           |                 | <br>_ |                                                                                                    |            |
|                                                                                                    |                                                                                                    |                                                                                                    |                                                                                                    |                                                                                                    |                                              |                             |                 |       |                                                                                                    |            |
| Imprimer la                                                                                                    |                                                                                                    | -                                                                                                    |                                                                                                    |                                                                                                    |                                              |                             |                 |       |                                                                                                    |            |
|                                                                                                    | page                                                                                                    |                                                                                                    |                                                                                                    |                                                                                                    |                                              |                             |                 |       |                                                                                                    |            |
|                                                                                                    | page                                                                                                    | Current                                                                                                    |                                                                                                    | Informat                                                                                           | tions sur le sui                             | vi du travail               | leur            |       |                                                                                                    |            |
|                                                                                                    | Valeur<br>efficace                                                                                                    | Cumul<br>operationnel                                                                                                    |                                                                                                    | Informat<br>Photons                                                                                | tions sur le sui<br>Neutrons                 | vi du travail               | leur            |       |                                                                                                    |            |
|                                                                                                    | Valeur<br>efficace<br>(mSv)                                                                                                    | Cumul<br>operationnel<br>(mSv)                                                                                                    |                                                                                                    | Informat<br>Photons<br>Corps Entier                                                                | tions sur le sui<br>Neutrons<br>Corps Entier | vi du travail<br>Extrémités | leur<br>Interne |       | ll oct possible, lors de                                                                                                    |            |
| décembre 11                                                                                                    | Valeur<br>efficace<br>(mSv)<br>0,000                                                                                                    | Cumul<br>operationnel<br>(mSv)<br>0,059                                                                                                    | décembre 11                                                                                                    | Informat<br>Photons<br>Corps Entier<br>Oui                                                         | tions sur le sui<br>Neutrons<br>Corps Entier | vi du travail<br>Extrémités | leur<br>Interne |       | Il est possible, lors de                                                                                                    | e la       |
| décembre 11<br>janvier 12                                                                                                    | Valeur<br>efficace<br>(mSv)<br>0,000<br>2,230                                                                                                    | Cumul<br>operationnel<br>(mSv)<br>0,059<br>2,050                                                                                                    | décembre 11<br>janvier 12                                                                                                    | Informat<br>Photons<br>Corps Entier<br>Oui<br>Oui                                                  | tions sur le sui<br>Neutrons<br>Corps Entier | vi du travail<br>Extrémités | leur<br>Interne | ſ     | Il est possible, lors de                                                                                                    | e la       |
| décembre 11<br>janvier 12<br>février 12                                                                                                    | Valeur<br>efficace<br>(mSv)<br>0,000<br>2,230<br>1,170                                                                                                    | Cumul<br>operationnel<br>(mSv)<br>0,059<br>2,050<br>1,011                                                                                                    | décembre 11<br>janvier 12<br>février 12                                                                                                    | Informat<br>Photons<br>Corps Entier<br>Oui<br>Oui<br>Oui                                           | tions sur le sui<br>Neutrons<br>Corps Entier | vi du travail<br>Extrémités | leur<br>Interne | ſ     | Il est possible, lors de consultation de la                                                                                                   | e la       |
| décembre 11<br>janvier 12<br>février 12<br>mars 12                                                                                                    | Valeur<br>efficace<br>(mSv)<br>0,000<br>2,230<br>1,170<br>0,880                                                                                                    | Cumul<br>operationnel<br>(mSv)<br>0,059<br>2,050<br>1,011<br>0,922                                                                                           | décembre 11<br>janvier 12<br>février 12<br>mars 12                                                                                              | Informat<br>Photons<br>Corps Entier<br>Oui<br>Oui<br>Oui<br>Oui                                    | tions sur le sui<br>Neutrons<br>Corps Entier | vi du travail<br>Extrémités | leur<br>Interne |       | Il est possible, lors de consultation de la                                                                                                   | e la       |
| décembre 11<br>janvier 12<br>février 12<br>mars 12<br>avril 12                                                                                           | Valeur<br>efficace<br>(mSv)<br>0,000<br>2,230<br>1,170<br>0,880<br>3,160                                                                                                  | Cumul<br>operationnel<br>(mSv)<br>0,059<br>2,050<br>1,011<br>0,922<br>2,083                                                                                  | décembre 11<br>janvier 12<br>février 12<br>mars 12<br>avril 12                                                                                  | Informat<br>Photons<br>Corps Entier<br>Oui<br>Oui<br>Oui<br>Oui                                    | tions sur le sui<br>Neutrons<br>Corps Entier | vi du travail<br>Extrémités | leur<br>Interne |       | Il est possible, lors de<br>consultation de la                                                                                                | e la       |
| décembre 11<br>janvier 12<br>février 12<br>mars 12<br>avril 12<br>mai 12                                                                                 | Valeur<br>efficace<br>(mSv)<br>0,000<br>2,230<br>1,170<br>0,880<br>3,160<br>0,490                                                                                         | Cumul<br>operationnel<br>(mSv)<br>0,059<br>2,050<br>1,011<br>0,922<br>2,063<br>0,514                                                                         | décembre 11<br>janvier 12<br>février 12<br>mars 12<br>avril 12<br>mai 12                                                                        | Informat<br>Photons<br>Corps Entier<br>Oui<br>Oui<br>Oui<br>Oui<br>Oui<br>Oui                      | tions sur le sui<br>Neutrons<br>Corps Entier | vi du travail<br>Extrémités | leur<br>Interne |       | Il est possible, lors de<br>consultation de la<br>dosimétrie individuel                                                                       | e la       |
| décembre 11<br>janvier 12<br>février 12<br>mars 12<br>avril 12<br>mai 12<br>juin 12                                                                      | Valeur           efficace           (mSv)           0,000           2,230           1,170           0,880           3,160           0,490           0,680                 | Cumul<br>operationnel<br>(mSv)<br>0,059<br>2,050<br>1,011<br>0,922<br>2,083<br>0,514<br>0,724                                                                | décembre 11<br>janvier 12<br>février 12<br>mars 12<br>avril 12<br>mai 12<br>juin 12                                                             | Informat<br>Photons<br>Corps Entier<br>Oui<br>Oui<br>Oui<br>Oui<br>Oui<br>Oui<br>Oui               | tions sur le sui<br>Neutrons<br>Corps Entier | vi du travail               | leur<br>Interne |       | Il est possible, lors de<br>consultation de la<br>dosimétrie individuel                                                                       | e la<br>le |
| décembre 11<br>janvier 12<br>février 12<br>mars 12<br>avril 12<br>mai 12<br>juin 12                                                                      | Valeur           efficace           (mSv)           0,000           2,230           1,170           0,880           3,160           0,490           0,680           0,000 | Cumul<br>operationnel<br>(mSv)<br>0,059<br>2,050<br>1,011<br>0,922<br>2,083<br>0,514<br>0,724<br>0,002                                                       | décembre 11<br>janvier 12<br>février 12<br>mars 12<br>avril 12<br>mai 12<br>juin 12<br>juillet 12                                               | Informat<br>Photons<br>Corps Entier<br>Oui<br>Oui<br>Oui<br>Oui<br>Oui<br>Oui<br>Oui<br>Oui        | tions sur le sui<br>Neutrons<br>Corps Entier | vi du travail               | leur<br>Interne |       | Il est possible, lors de<br>consultation de la<br>dosimétrie individuel<br>d'un travailleur, de                                               | e la<br>le |
| décembre 11<br>janvier 12<br>février 12<br>mars 12<br>avril 12<br>juil 12<br>juillet 12<br>août 12                                                       | Valeur<br>efficace<br>(mSv)<br>0,000<br>2,230<br>1,170<br>0,880<br>3,160<br>0,490<br>0,680<br>0,000                                                                       | Cumul<br>operationnel<br>(mSv)<br>0,059<br>2,050<br>1,011<br>0,922<br>2,083<br>0,514<br>0,724<br>0,002                                                       | décembre 11<br>janvier 12<br>février 12<br>mars 12<br>avril 12<br>mai 12<br>juin 12<br>juillet 12<br>août 12                                    | Informat<br>Photons<br>Corps Entier<br>Oui<br>Oui<br>Oui<br>Oui<br>Oui<br>Oui<br>Oui<br>Oui<br>Oui | tions sur le sui<br>Neutrons<br>Corps Entier | vi du travail<br>Extrémités | leur<br>Interne |       | Il est possible, lors de<br>consultation de la<br>dosimétrie individuel<br>d'un travailleur, de                                               | e la<br>le |
| décembre 11<br>janvier 12<br>février 12<br>avril 12<br>juin 12<br>juin 12<br>juillet 12<br>août 12<br>septembre 12                                       | Valeur<br>efficace<br>(mSv)<br>0,000<br>2,230<br>1,170<br>0,880<br>3,160<br>0,490<br>0,680<br>0,000<br>-                                                                  | Cumul<br>operationnel<br>(mSV)<br>0,059<br>2,050<br>1,011<br>0,922<br>2,083<br>0,514<br>0,724<br>0,724<br>0,002<br>-                                         | décembre 11<br>janvier 12<br>février 12<br>mars 12<br>avril 12<br>juin 12<br>juillet 12<br>août 12<br>septembre 12                              | Informat<br>Photons<br>Corps Entier<br>Oui<br>Oui<br>Oui<br>Oui<br>Oui<br>Oui<br>Oui<br>Oui<br>Oui | tions sur le sui<br>Neutrons<br>Corps Entier | vi du travail<br>Extrémités | Interne         |       | Il est possible, lors de<br>consultation de la<br>dosimétrie individuell<br>d'un travailleur, de                                              | e la<br>le |
| décembre 11<br>janvier 12<br>février 12<br>mars 12<br>avril 12<br>juin 12<br>juillet 12<br>août 12<br>septembre 12<br>octobre 12                         | Valeur<br>efficace<br>(mSv)<br>0,000<br>2,230<br>1,170<br>0,880<br>3,160<br>0,490<br>0,680<br>0,000<br>-<br>-                                                             | Cumul<br>operationnel<br>(mSv)<br>0,059<br>2,050<br>1,011<br>0,922<br>2,083<br>0,514<br>0,724<br>0,002<br>-<br>-<br>0,018<br>-                               | décembre 11<br>janvier 12<br>février 12<br>avril 12<br>mars 12<br>juin 12<br>juin 12<br>juillet 12<br>août 12<br>septembre 12<br>octobre 12     | Informat<br>Photons<br>Corps Entier<br>Oui<br>Oui<br>Oui<br>Oui<br>Oui<br>Oui<br>Oui<br>Oui        | tions sur le sui<br>Neutrons<br>Corps Entier | vi du travail<br>Extrémités | Interne         |       | Il est possible, lors de<br>consultation de la<br>dosimétrie individuel<br>d'un travailleur, de<br>basculer de la dose                        | e la<br>le |
| décembre 11<br>janvier 12<br>février 12<br>mars 12<br>avril 12<br>juin 12<br>juillet 12<br>août 12<br>septembre 12<br>octobre 12<br>novembre 12          | Valeur<br>efficace<br>(mSv)<br>0,000<br>2,230<br>1,170<br>0,880<br>3,160<br>0,490<br>0,680<br>0,000<br>-<br>-<br>-<br>-<br>-<br>-<br>-<br>-<br>-                          | Cumul<br>operationnel<br>(mSv)<br>0,059<br>2,050<br>1,011<br>0,922<br>2,083<br>0,514<br>0,724<br>0,002<br>-<br>-<br>0,018<br>-<br>0,000<br>7 383             | décembre 11<br>janvier 12<br>février 12<br>avril 12<br>mai 12<br>juin 12<br>juillet 12<br>août 12<br>septembre 12<br>octobre 12                 | Informat<br>Photons<br>Corps Entier<br>Oui<br>Oui<br>Oui<br>Oui<br>Oui<br>Oui<br>Oui<br>Oui        | tions sur le sui<br>Neutrons<br>Corps Entier | vi du travail<br>Extrémités | Interne         |       | Il est possible, lors de<br>consultation de la<br>dosimétrie individuel<br>d'un travailleur, de<br>basculer de la dose                        | e la<br>le |
| décembre 11<br>janvier 12<br>février 12<br>mars 12<br>avril 12<br>juil 12<br>juillet 12<br>août 12<br>septembre 12<br>octobre 12<br>novembre 12<br>Total | Valeur<br>efficace<br>(mSv)<br>0,000<br>2,230<br>1,170<br>0,880<br>3,160<br>0,490<br>0,680<br>0,000<br>-<br>-<br>-<br>-<br>-<br>-<br>8,610                                | Cumul<br>operationnel<br>(mSV)<br>0,059<br>2,050<br>1,011<br>0,922<br>2,083<br>0,514<br>0,724<br>0,002<br>-<br>-<br>0,018<br>-<br>-<br>0,000<br><b>7,383</b> | décembre 11<br>janvier 12<br>février 12<br>mars 12<br>avril 12<br>juin 12<br>juillet 12<br>août 12<br>septembre 12<br>octobre 12<br>novembre 12 | Informat<br>Photons<br>Corps Entier<br>Oui<br>Oui<br>Oui<br>Oui<br>Oui<br>Oui<br>Oui<br>Oui        | tions sur le sui<br>Neutrons<br>Corps Entier | vi du travail<br>Extrémités | Interne         |       | Il est possible, lors de<br>consultation de la<br>dosimétrie individuell<br>d'un travailleur, de<br>basculer de la dose<br>efficace à la dose | e la<br>le |

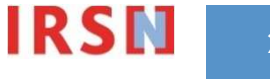

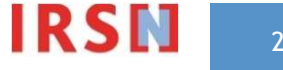

| SISERI<br>Système d'Information de la Surveill                                                  | ance de l'Exposition aux Rayonnements Ionisants                    |
|-------------------------------------------------------------------------------------------------|--------------------------------------------------------------------|
| Envoi de fichiers   Dosimétrie indiviouelle   Statistin<br>Statistiques par entreprises suivies | Statistiques par lieu ou service entreprise exploitante            |
| (Ventilation du nombre de doses reçues) Période décembre 2012 V                                 | (Ventilation du nombre de doses reçues)<br>Période décembre 2012 🗸 |
| Type de dosimétrie Opérationnelle  Consulter                                                    | Entreprise suivie Dosimétrie Opérationnelle                        |

- La consultation des statistiques s'effectue à partir de l'onglet Statistiques ;
- La zone 1 permet, en sélectionnant la période et le type de dosimétrie, d'accéder aux statistiques par entreprise suivie. Si le champ « entreprise » est laissé vide, les statistiques pour l'ensemble des entreprises suivies par la PCR s'affichent.
- La zone 2 permet, en sélectionnant la période et l'entreprise, d'accéder aux statistiques de la dosimétrie opérationnelle, par entreprise exploitante ou par lieu ou service.
- Les périodes disponibles pour visualiser les données statistiques sont, au choix, l'un des 3 derniers mois révolus, les 6 derniers mois ou les 12 derniers mois.
- La validation s'effectue en cliquant sur « consulter ».

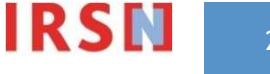

**Consultation par entreprises suivies** (à partir de la zone 1)

| Envoi de fichiers | Dosimétrie i                | ndividuell                                                                        | e   Statistiq                                                      | ues                                        | D                | onnées accessib |
|-------------------|-----------------------------|-----------------------------------------------------------------------------------|--------------------------------------------------------------------|--------------------------------------------|------------------|-----------------|
|                   |                             |                                                                                   | 9                                                                  | Statistiques                               |                  |                 |
|                   | Rap<br>Pé<br>En<br>Ty<br>Ty | pel des crit<br>riode = <b>déc</b><br>treprise = I<br>pe de statis<br>pe de dosin | ères :<br>cembre 12<br>ENTENTENTENT<br>tique = Par<br>nétrie = Opé | TENT<br>entreprises suivies<br>rationnelle |                  |                 |
| 🕲 Imprimer la pa  | nge 🚷 Té                    | lécharger                                                                         | r ce tableau                                                       |                                            |                  |                 |
| Entreprise suivie | Entreprises<br>exploitantes | Nbr total<br>de doses                                                             | <0,02 mSv                                                          | 0,02 mSv - <0,1 mSv                        | 0,1 mSv - <1 mSv | 1 mSv - <5 mSv  |
|                   |                             |                                                                                   |                                                                    |                                            |                  |                 |

- Sont affichés, pour la période choisie et pour chaque entreprise suivie:
  - Le nombre d'entreprises exploitantes pour lesquelles les travailleurs sont intervenus. Le détail par entreprise exploitante est accessible en cliquant sur le nombre;
  - Le nombre total de doses enregistrées dans le système SISERI;
  - La répartition du nombre de dose selon les classes de valeur indiquées.

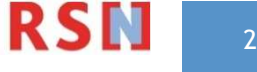

#### Consultation par lieu ou service de l'entreprise exploitante

(à partir de la zone 2)

| SISERI<br>Système d'In                                                                                                    | formation                                                                               | de la Surv                                                                   | veillance de l'Exposit                                                     | tion aux Rayonner                                                                                | ALE ARSIN<br>A CARTE PROFESSION<br>A Sum MEDIC<br>Sum MEDIC<br>Sum M |                                                                    |
|----------------------------------------------------------------------------------------------------|-----------------------------------------------------------------------------------------|------------------------------------------------------------------------------|----------------------------------------------------------------------------|--------------------------------------------------------------------------------------------------|----------------------------------------------------------------------------------------------------|--------------------------------------------------------------------|
| osimétrie individuelle   🎒                                                                                                    | atistiquos                                                                              | 1                                                                            |                                                                            |                                                                                                  | Données acce                                                                                                    | 4.<br>ssibles   Ai                                                 |
| Imprimer la page<br>treprise exploitante : IENTE                                                                              | Rappel des<br>Période =<br>Entreprise<br>Type de<br><b>exploitar</b><br>Télécha         | Statistiq<br>critères :<br>6 derniers<br>= ENTENTEN<br>tatistique = P<br>ite | ues Dosimétrie<br>mois<br>TENTENT<br>Par lieu ou service en<br>leau        | treprise                                                                                         |                                                                                                    |                                                                    |
|                                                                                                    |                                                                                         |                                                                              |                                                                            |                                                                                                  |                                                                                                    |                                                                    |
| Lieu ou service entreprise                                                                                                    | Nbr total                                                                               | <0,02 mSv                                                                    | 0,02 mSv - <0,1 mSv                                                        | 0,1 mSv - <1 mSv                                                                                 | 1 mSv - <5 mSv                                                                                                    | ≥5 mSv                                                             |
| Lieu ou service entreprise                                                                                                    | Nbr total<br>de doses                                                                   | <0,02 mSv                                                                    | 0,02 mSv - <0,1 mSv                                                        | 0,1 mSv - <1 mSv                                                                                 | 1 mSv - <5 mSv                                                                                                    | ≥5 mSv                                                             |
| ieu ou service entreprise                                                                                                    | Nbr total<br>de doses<br>1997                                                           | <0,02 mSv<br>1997                                                            | 0,02 mSv - <0,1 mSv<br>0                                                   | 0,1 mSv - <1 mSv<br>0                                                                            | 1 mSv - <5 mSv<br>0                                                                                                    | ≥ <b>5 mSv</b><br>0                                                |
| .ieu ou service entreprise<br>LIEU1<br>LIEU2<br>LIEU2                                                                         | Nbr total<br>de doses<br>1997<br>1714<br>50                                             | <0,02 mSv<br>1997<br>1713                                                    | 0,02 mSv - <0,1 mSv<br>0<br>1                                              | 0,1 mSv - <1 mSv<br>0<br>0                                                                       | 1 mSv - <5 mSv<br>0<br>0                                                                                                    | ≥5 mSv<br>0<br>0                                                   |
| ieu ou service entreprise<br>LIEU1<br>LIEU2<br>LIEU3<br>LIEU3                                                                 | Nbr total<br>de doses<br>1997<br>1714<br>50                                             | <0,02 mSv<br>1997<br>1713<br>50                                              | 0,02 mSv - <0,1 mSv<br>0<br>1<br>0                                         | 0,1 mSv - <1 mSv<br>0<br>0<br>0                                                                  | 1 mSv - <5 mSv<br>0<br>0                                                                                                    | ≥5 mSv<br>0<br>0                                                   |
| .ieu ou service entreprise<br>LIEU1<br>LIEU2<br>LIEU3<br>LIEU4<br>LIEU5                                                       | Nbr total<br>de doses<br>1997<br>1714<br>50<br>202                                      | <0,02 mSv<br>1997<br>1713<br>50<br>202                                       | 0,02 mSv - <0,1 mSv<br>0<br>1<br>0<br>0                                    | 0,1 mSv - <1 mSv<br>0<br>0<br>0<br>0                                                             | 1 mSv - <5 mSv<br>0<br>0<br>0<br>0                                                                                                    | ≥5 mSv<br>0<br>0<br>0                                              |
| ieu ou service entreprise<br>LIEU1<br>LIEU2<br>LIEU3<br>LIEU4<br>LIEU5<br>LIEU5                                               | Nbr total<br>de doses<br>1997<br>1714<br>50<br>202<br>2<br>121                          | <0,02 mSv<br>1997<br>1713<br>50<br>202<br>2                                  | 0,02 mSv - <0,1 mSv<br>0<br>1<br>0<br>0<br>0                               | 0,1 mSv - <1 mSv<br>0<br>0<br>0<br>0<br>0                                                        | 1 mSv - <5 mSv<br>0<br>0<br>0<br>0                                                                                                    | ≥5 mSv<br>0<br>0<br>0<br>0                                         |
| Lieu ou service entreprise                                                                                                    | Nbr total<br>de doses<br>1997<br>1714<br>50<br>202<br>2<br>121<br>29                    | <0,02 mSv<br>1997<br>1713<br>50<br>202<br>2<br>121<br>28                     | 0,02 mSv - <0,1 mSv<br>0<br>1<br>0<br>0<br>0<br>0<br>0                     | 0,1 mSv - <1 mSv<br>0<br>0<br>0<br>0<br>0<br>0<br>0                                              | 1 mSv - <5 mSv<br>0<br>0<br>0<br>0<br>0<br>0                                                                                                    | ≥5 mSv<br>0<br>0<br>0<br>0<br>0<br>0<br>0                          |
| ieu ou service entreprise                                                                                                    | Nbr total<br>de doses<br>1997<br>1714<br>50<br>202<br>2<br>121<br>38<br>59              | <0,02 mSv<br>1997<br>1713<br>50<br>202<br>2<br>121<br>38<br>57               | 0,02 mSv - <0,1 mSv<br>0<br>1<br>0<br>0<br>0<br>0<br>0<br>0                | 0,1 mSv - <1 mSv<br>0<br>0<br>0<br>0<br>0<br>0<br>0<br>0<br>0<br>0<br>0                          | 1 mSv - <5 mSv<br>0<br>0<br>0<br>0<br>0<br>0<br>0<br>0<br>0                                                                                                    | ≥5 mSv<br>0<br>0<br>0<br>0<br>0<br>0<br>0<br>0<br>0                |
| Lieu ou service entreprise                                                                                                    | Nbr total<br>de doses<br>1997<br>1714<br>50<br>202<br>2<br>121<br>38<br>58<br>58        | <0,02 m5v<br>1997<br>1713<br>50<br>202<br>2<br>121<br>38<br>57<br>20         | 0,02 mSv - <0,1 mSv<br>0<br>1<br>0<br>0<br>0<br>0<br>0<br>0<br>1           | 0,1 mSv - <1 mSv<br>0<br>0<br>0<br>0<br>0<br>0<br>0<br>0<br>0<br>0<br>0<br>0<br>0                | 1 mSv - <5 mSv<br>0<br>0<br>0<br>0<br>0<br>0<br>0<br>0<br>0<br>0<br>0                                                                                                    | ≥5 mSv<br>0<br>0<br>0<br>0<br>0<br>0<br>0<br>0<br>0<br>0<br>0      |
| Lieu ou service entreprise<br>LIEU1<br>LIEU2<br>LIEU3<br>LIEU4<br>LIEU5<br>LIEU5<br>LIEU6<br>LIEU7<br>LIEU8<br>LIEU9<br>LIEU9 | Nbr total<br>de doses<br>1997<br>1714<br>50<br>202<br>2<br>121<br>38<br>58<br>39<br>207 | <0,02 mSv<br>1997<br>1713<br>50<br>202<br>2<br>121<br>38<br>57<br>39<br>207  | 0,02 mSv - <0,1 mSv<br>0<br>1<br>0<br>0<br>0<br>0<br>0<br>0<br>1<br>1<br>0 | 0,1 mSv - <1 mSv<br>0<br>0<br>0<br>0<br>0<br>0<br>0<br>0<br>0<br>0<br>0<br>0<br>0<br>0<br>0<br>0 | 1 mSv - <5 mSv<br>0<br>0<br>0<br>0<br>0<br>0<br>0<br>0<br>0<br>0<br>0<br>0<br>0<br>0                                                                                                    | ≥5 mSv<br>0<br>0<br>0<br>0<br>0<br>0<br>0<br>0<br>0<br>0<br>0<br>0 |

Les statistiques (nombre total de doses enregistrées et répartition dans les classes de doses prédéterminées) sont affichées par entreprise exploitante et détaillées par lieu ou service de cette dernière.

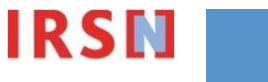

### Aide et données accessibles

| SISERI<br>Système d'In     | nformation de la Surveil                 | llance de l'Exposition aux Rayonnen   | A CARTE PROFESSO<br>- SUM MECH<br>- SUM MECH<br>- SUM<br>- SUM MECH<br>- SUM<br>- SUM |
|----------------------------|------------------------------------------|---------------------------------------|----------------------------------------------------------------------------------------------------|
| Envoi de fichiers   Dosimé | <mark>rie individuelle</mark>   Statisti | ques                                  | Données accessibles   Aide                                                                                                    |
|                            |                                          |                                       |                                                                                                    |
|                            | Dosimétrie individ                       | uelle - Sélection des travailleurs    |                                                                                                    |
|                            | Entreprise                               | ×                                     |                                                                                                    |
|                            | Type de dosimétrie                       | Opérationnelle 💌                      |                                                                                                    |
|                            | Recherche avancée                        | Opérationnelle<br>Efficace Rechercher |                                                                                                    |

Les menus Données accessibles et Aide renvoient sur des informations consultables depuis cet écran ou depuis le site SISERI public.

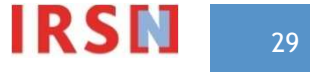